### **EYEGREEABLE™**

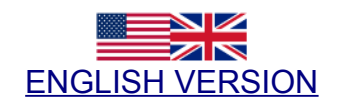

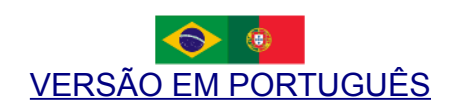

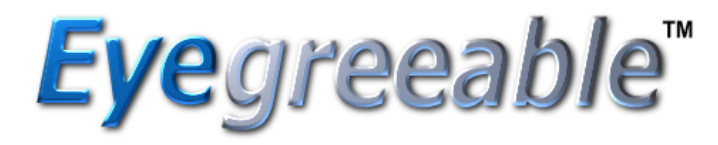

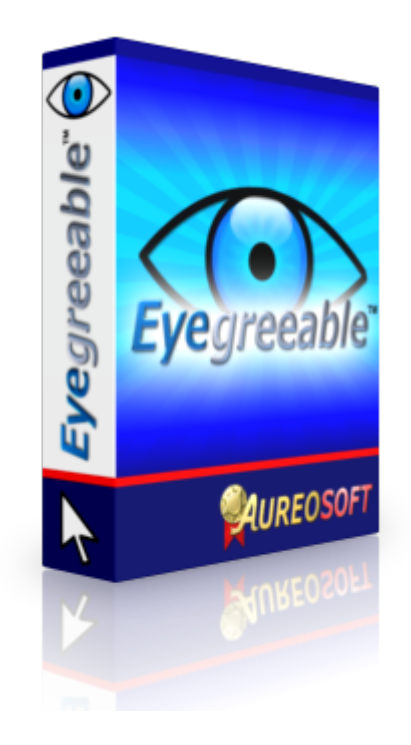

### **ENGLISH VERSION**

**Eye**greeable<sup>™</sup>

# USER MANUAL VERSION 5.0

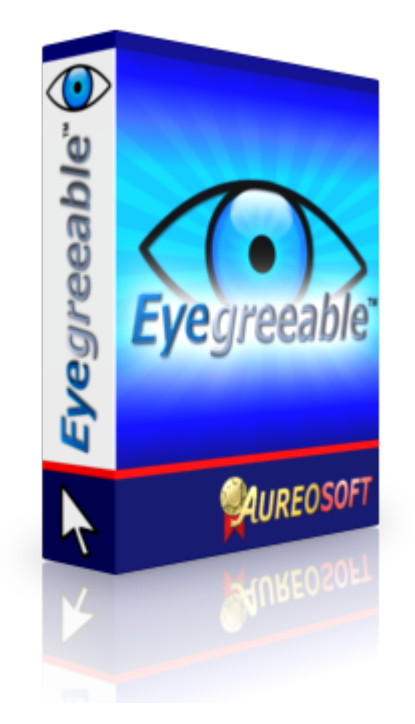

# **OVERVIEW**

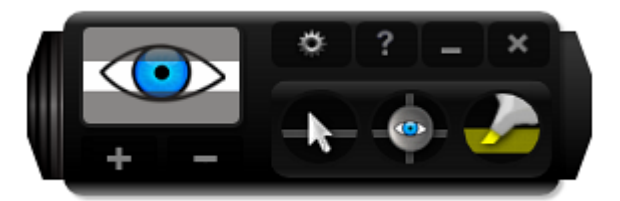

Thanks for using Eyegreeable!

**Eyegreeable** is a dynamic screen filter (DSF - Dynamic Screen Filter technology).

- Increases concentration and facilitates the reading of texts and spreadsheets on the computer screen, providing greater comfort and less eye strain.
- Eyegreeable acts reducing the excessive brightness without affecting the clarity on the focus of your attention.
- Eyegreeable helps preventing the Computer Vision Syndrome (CVS).
- It features dynamic reading lines, highlighter lines and marking lines in various colors for greater concentration and reading comfort. This function is also useful for patients with dyslexia.

Start using Eyegreeable now and boost your reading performance, protecting your vision. We wish you all the best in your future endeavours.

# INTERFACE (CONTROL PANEL)

#### **COMPACT MODE**

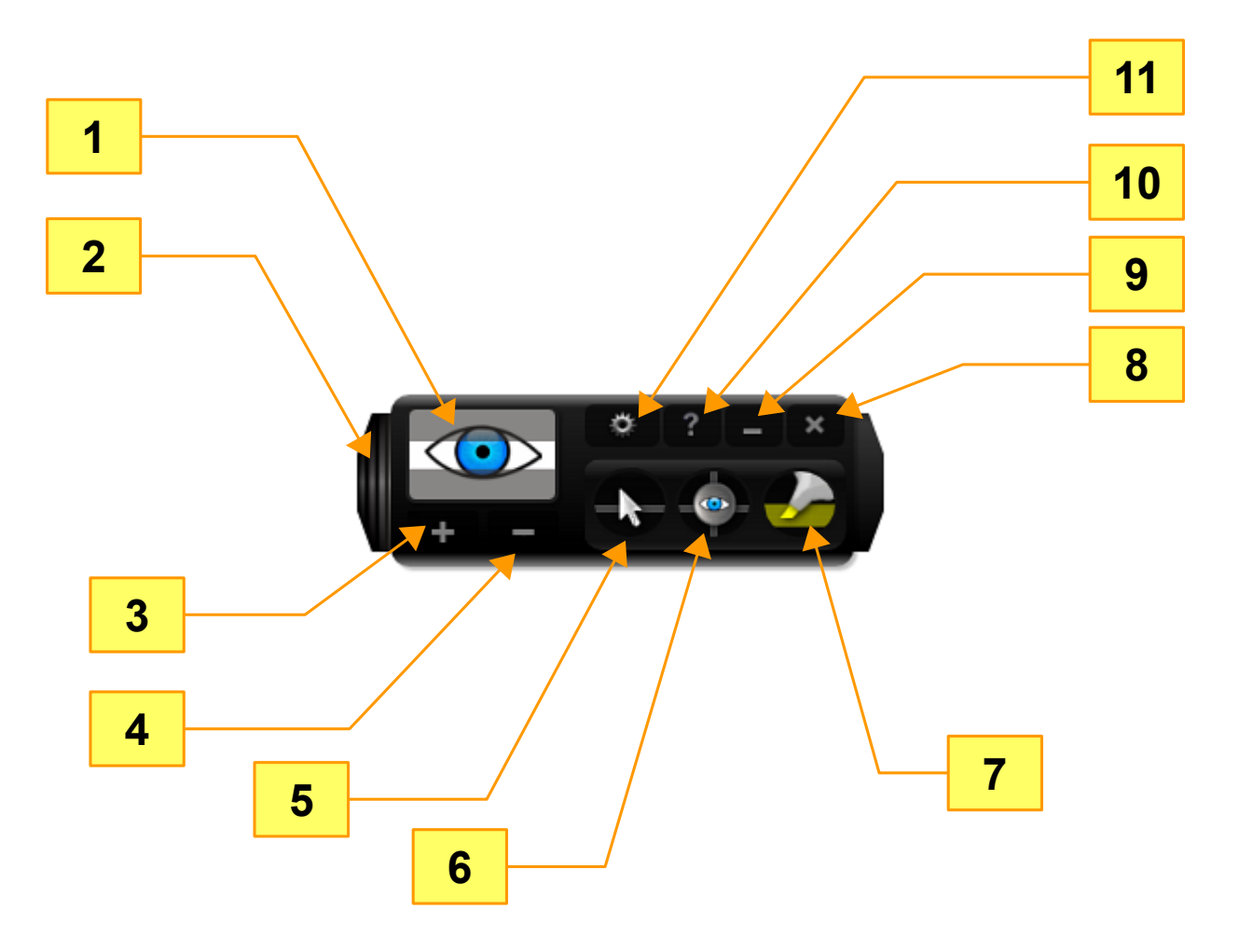

- 1) Left-click: Activate / Deactivate Filter (Filter On/Off). Right-click: Tablet mode On/Off.
- 2) Expand / Retract interface.
- 3) Increase filter window size.
- 4) Decrease filter window size.
- 5) Open dynamic line menu (select dynamic line color).
- 6) Open marking lines menu (select marking lines color).
- 7) Open highlighter line menu (select highlighter line color).
- 8) Exit Eyegreeable.
- 9) Activate icon mode.
- 10) Eyegreeable help (about Eyegreeable and software manual).
- **11)** Options menu.

### **EXPANDED MODE**

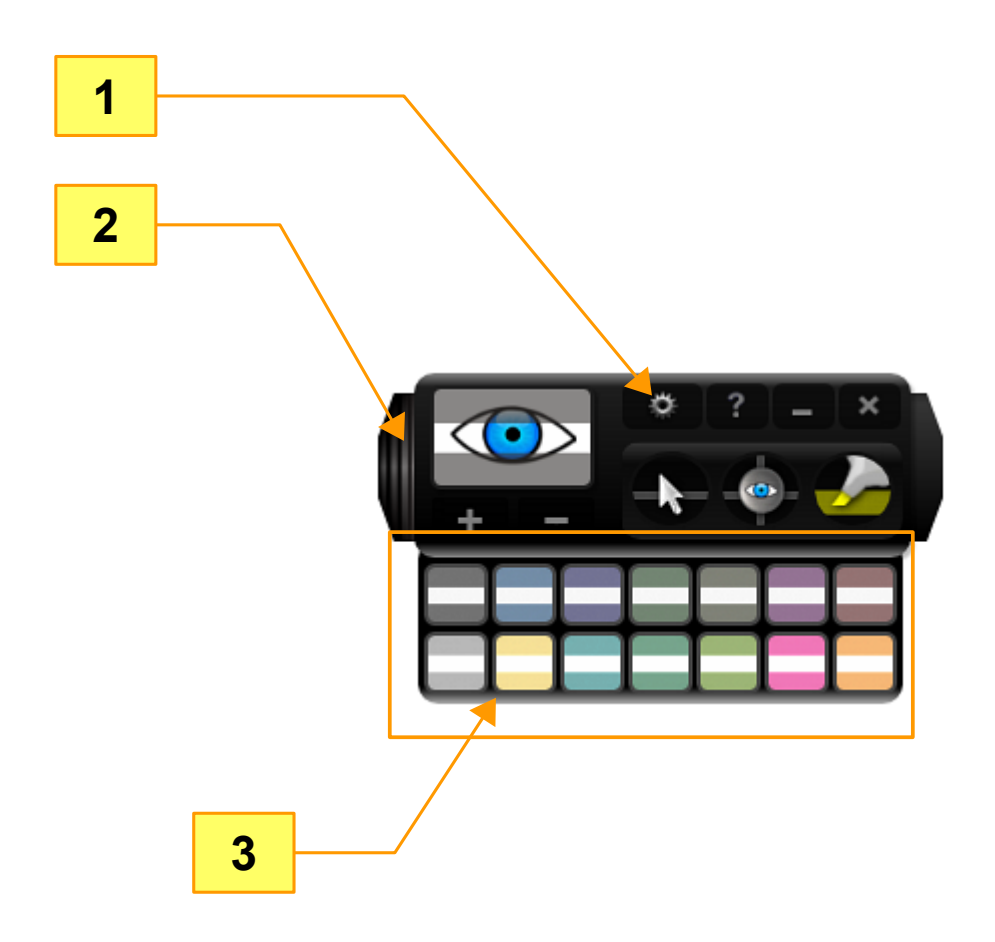

- 1) Options menu.
- 2) Expand/Retract interface.
- 3) Select filter color (14 filter colors available).

#### **GLOBAL MENU**

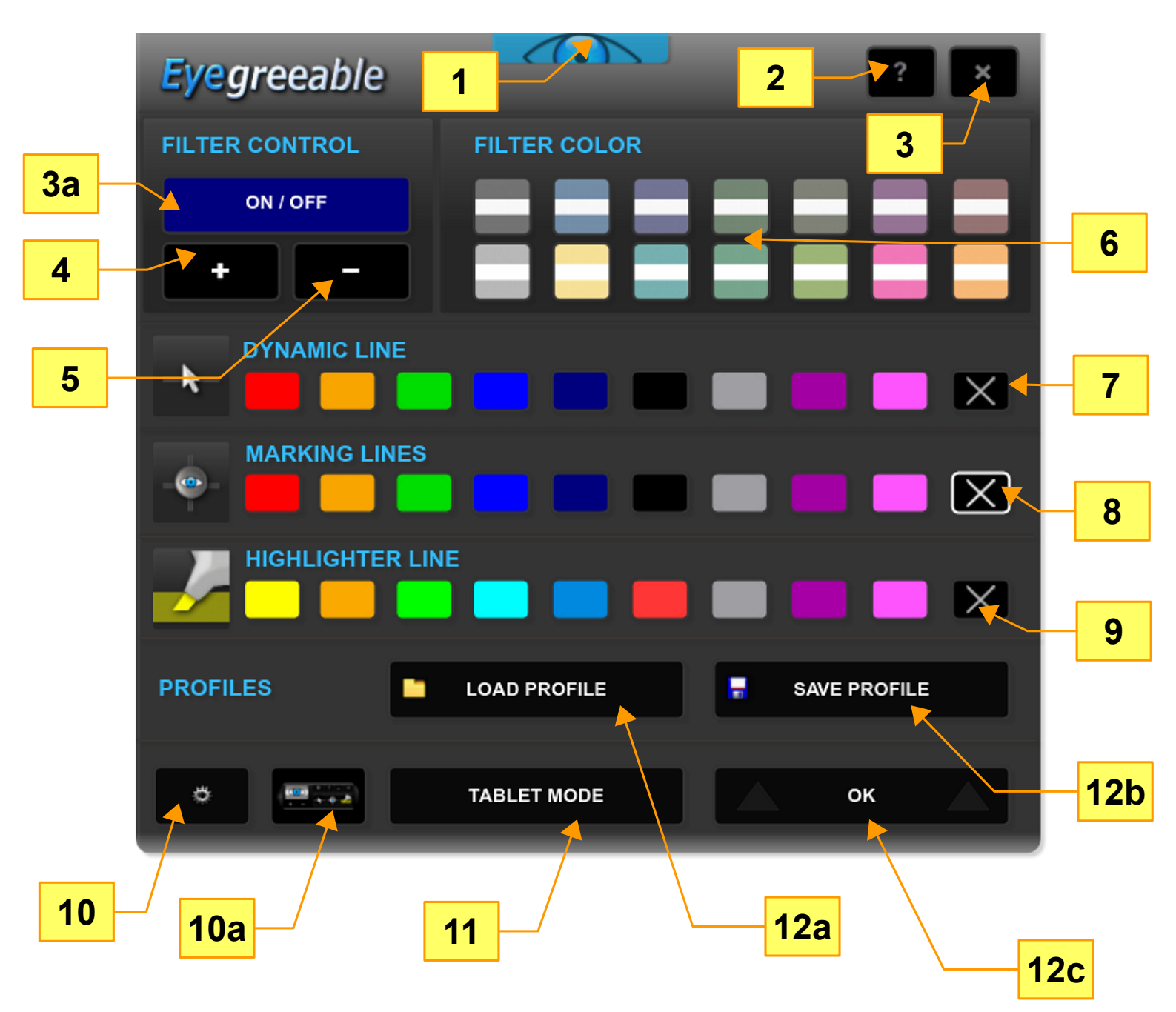

- 1) Global menu button (open/close global menu).
- 2) Eyegreeable Help (about Eyegreeable and software manual).
- 3) Exit Eyegreeable.
- 3a) Filter Control (On/Off)
- 4) Increase filter window size.
- 5) Decrease filter window size.
- 6) Select filter color (14 filter colors available).
- 7) Close dynamic line.

8) Close marking lines.

9) Close highlighter line.

10) Options menu.

**10a)** Show / Hide Main Interface.

**11)** Activate/Deactivate Tablet Mode.

12a) Load profile (filter configuration file – filename.eyeg).

**12b)** Save profile (Save current filter configuration).

**12c)** Close global menu.

## HOW TO USE

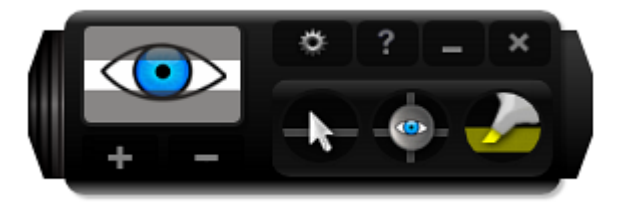

Eyegreeable is very easy to use. Just start the program and the filter will be already active on the screen with the blue dynamic line activated.

- In the lower right part of the screen, you can see the main interface. This interface serves to activate/deactivate the filter, edit filter window size, select filter color and select the reading lines (dynamic lines and marking lines).
- You can move the program interface to the desired location on the screen.

**Save User Filter Configuration**: Eyegreeable will automatically save your current filter configuration. The next time you execute Eyegreeable, you will start with your last used filter configuration.

**Eyegreeable version 5**: You can save the **multiple filter settings** by using the Top Menu (Global Menu – Option "Save Profile"). In order to use a saved profile (filename.eyeg), please load one of the saved files by clicking on "Load Profile" and selecting the desired file.

# CONTROLLING FILTER WINDOW SIZE

The filter window is the screen area with normal clarity that represents the focus of your attention. Moving the mouse also moves the filter quickly and accurately (in Default Mode).

 In Tablet Mode, the screen filter will remain at your chosen reading position. The screen filter position is not altered automatically by the mouse movement. In Tablet Mode, you will position the filter manually on the screen.

#### **INCREASE FILTER WINDOW**

Simply click the **left mouse button** on the proper button of the main screen interface in order to increase the filter window size (see picture below).

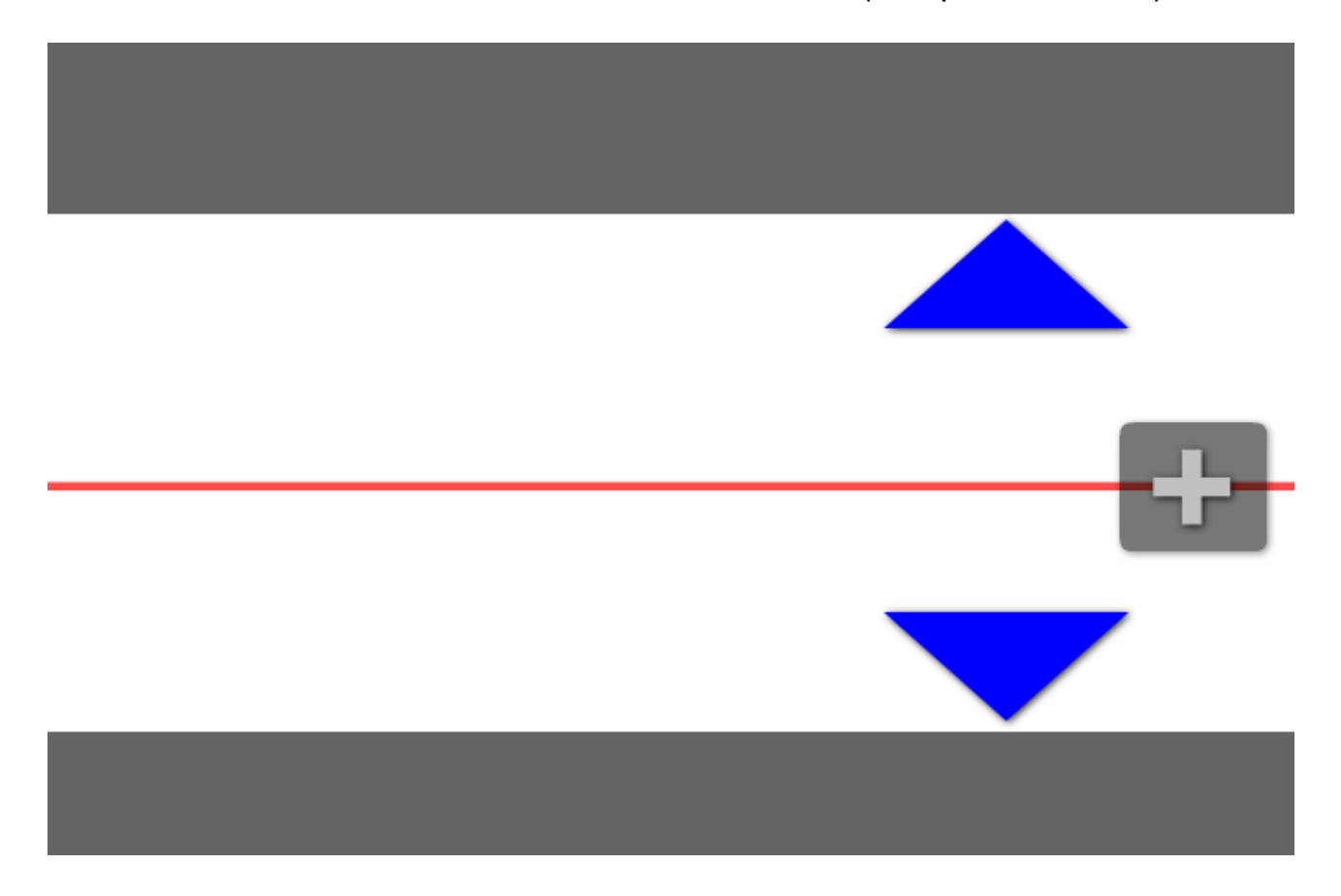

• You can increase the filter window size by clicking the respective button in the global menu ("Filter Window Size" section).

© Copyright AureoSoft www.aureosoft.com

### DECREASE FILTER WINDOW

In order to decrease the filter window size, click the **left mouse button** on the proper button of the main interface. See picture below:

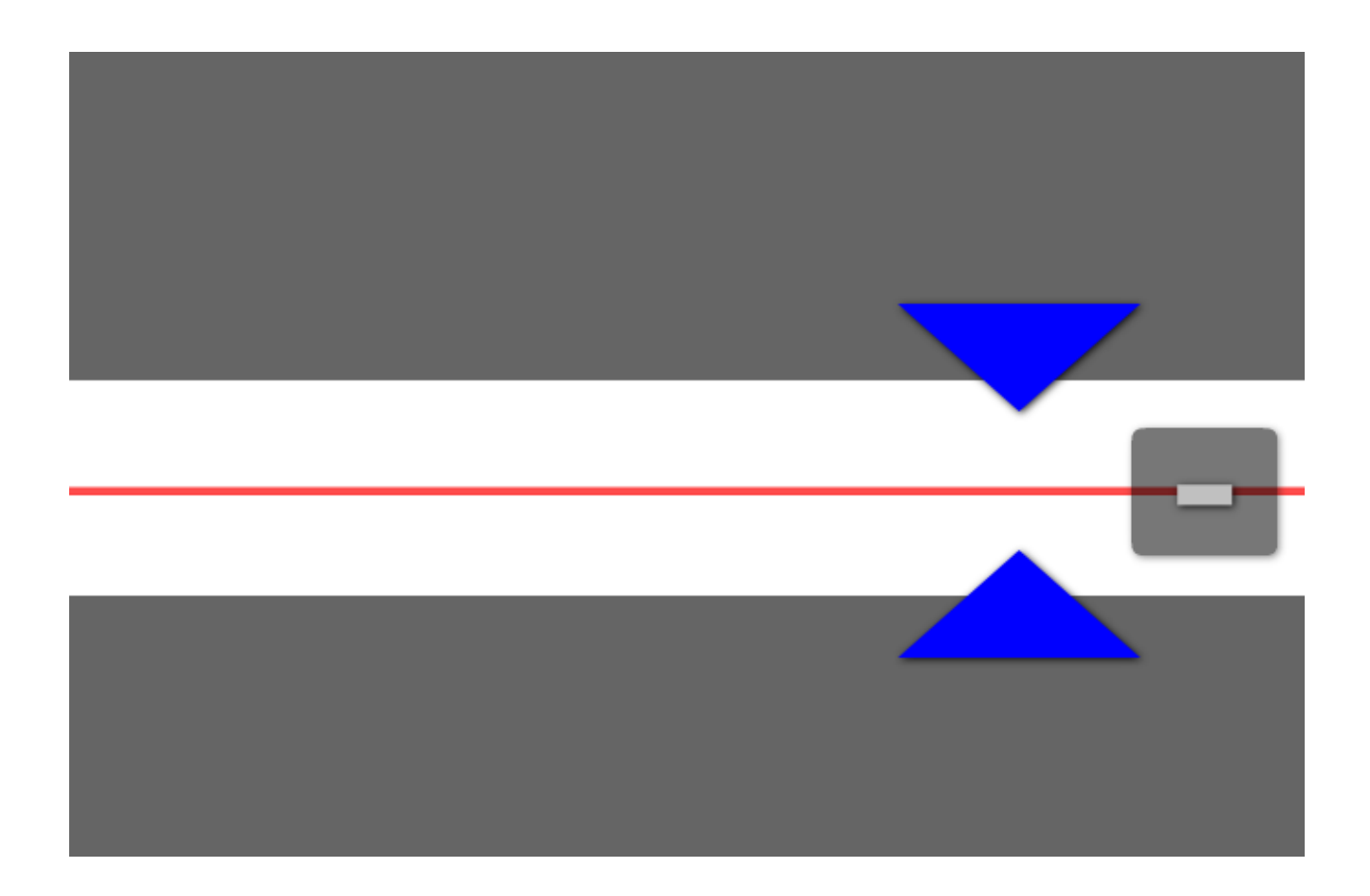

• You can decrease the filter window size by clicking the respective button in the global menu ("Filter Window Size" section).

# ACTIVATE/DEACTIVATE FILTER

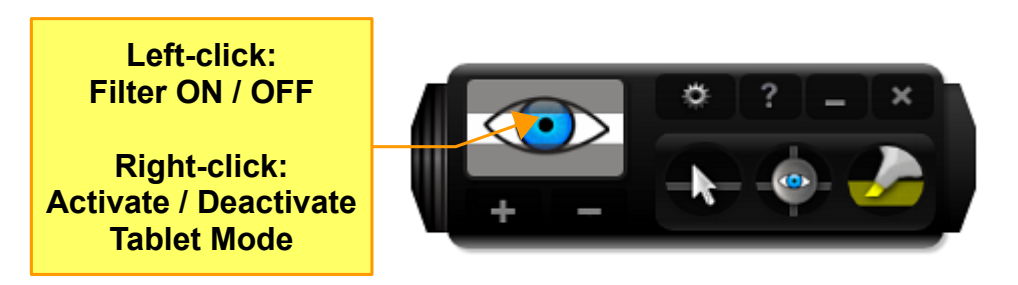

Eyegreeable **Filter ON / OFF** toggle button indicates whether the filter is activated or deactivated. When the filter is on, click the **left mouse button** on the "Filter ON / OFF" button to deactivate the filter. In order to re-activate it, click the **left mouse button** on the "Filter ON/OFF" button.

#### FILTER ON / OFF

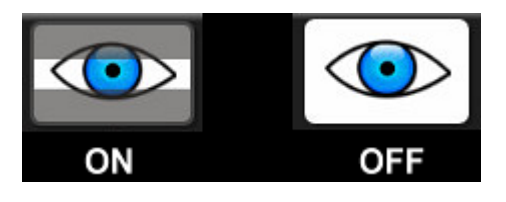

# **FILTER COLOR**

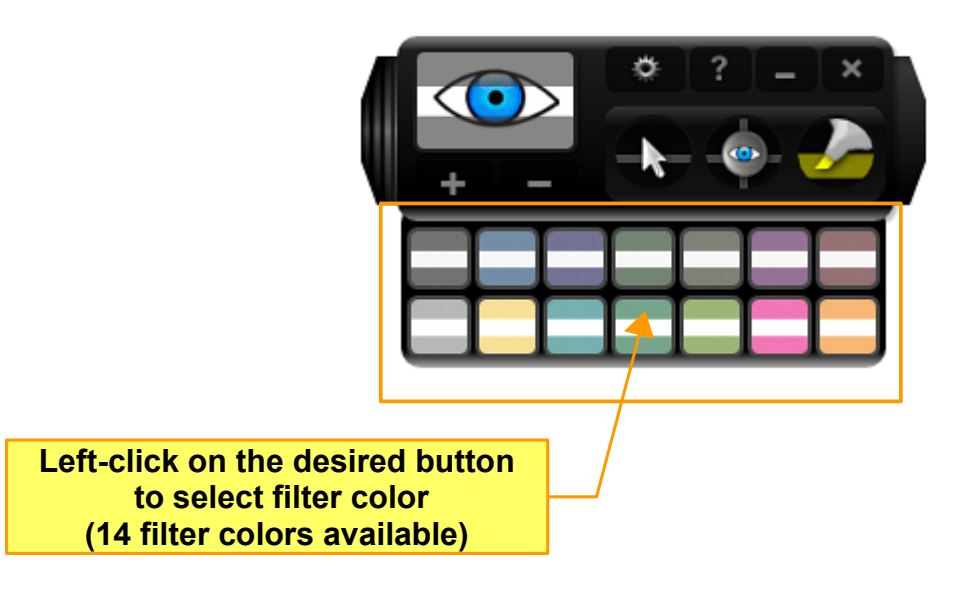

- Select or change filter color by clicking the **left mouse button** on the desired filter color button (see the above picture). There are **14 colors** available.
- You can also select the filter color by using the global menu ("Filter Color" section).

# **READING LINES**

## **DYNAMIC LINES**

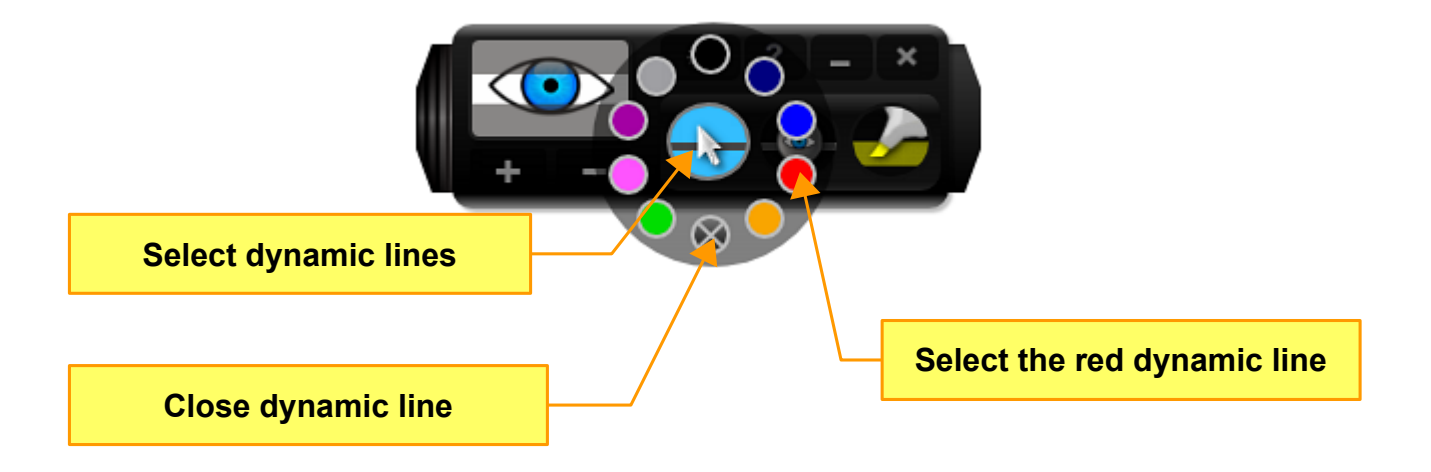

The **dynamic line** follows the mouse pointer across the screen. You can activate the dynamic line by clicking the **left mouse button** on the "Select dynamic lines" button. After activating the select color menu, left-click on the desired color to either activate a dynamic line or change its color (or also to deactivate the line). There are **9 colors** available.

- Click the **right mouse button** on the "Select dynamic lines" button to close the current dynamic line (or just left-click on the close dynamic line button).
- You can select the dynamic line color and close the dynamic line by using the global menu ("Dynamic Line" section).
- In Tablet Mode, the screen filter, dynamic line and highlighter line will remain at your favorite reading position, which will not be altered automatically by the mouse movement.

### **MARKING LINES**

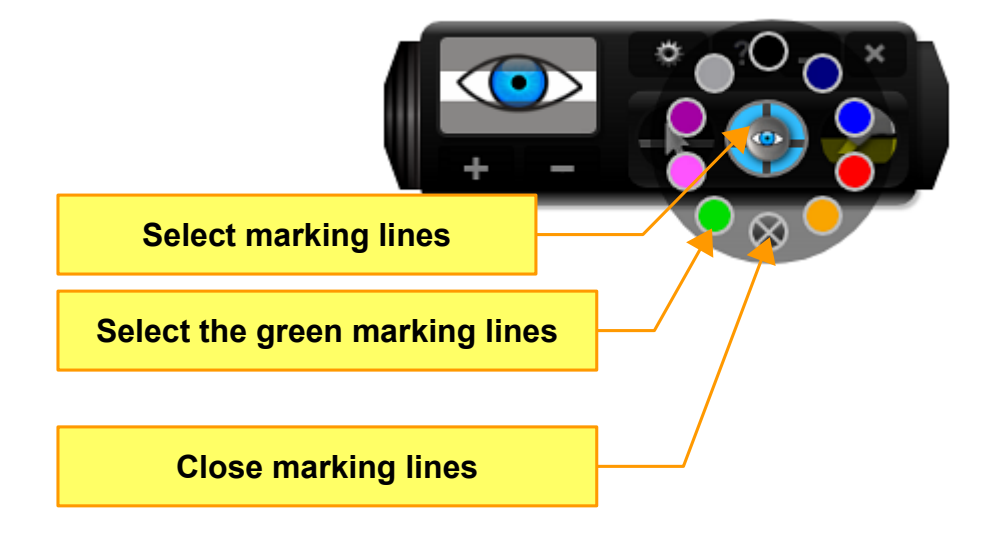

The **marking lines** are very useful to maintain (mark) the reading position and horizontal/vertical orientation. They remain exactly at the position you place them on the screen and can be dragged to any desired position. The marking lines are available in **9 colors**.

- You can activate the marking lines (or change colors) by clicking the **left mouse button** on the "Select marking lines" button (Eyegreeable interface), then left-click on the desired color for the marking lines.
- Use the marking lines along with a dynamic line for greater concentration and reading accuracy.
- You can change the position of the marking lines on the screen. Just click the **left mouse button** on the center of the marking lines, hold the left mouse button down and move to the desired location (drag movement).
- In order to **delete the marking lines**, **right-click** on the "Select marking lines" button (Eyegreeable interface) or just left-click on the "Close marking line button".
- You can select marking lines color and close the marking lines by using

the global menu ("Marking Lines" section).

You can also select or change the color of the marking lines by using the select color menu that appears encircling the central interface (eye button) of the marking lines.

• Click the **right mouse button** on the center of the marking lines to show the select color menu, then left-click on the desired color for the marking lines.

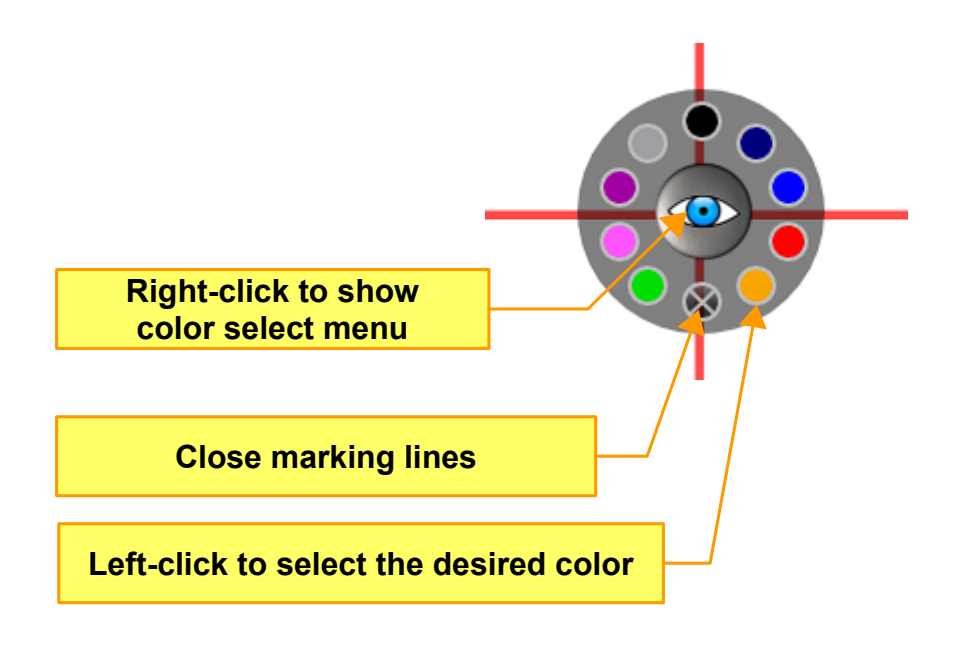

### MARKING LINES HIGHLIGHTER

This feature highlights an area of the screen above the horizontal marking line.

• **Double-click the left mouse button** on the center of the marking lines to activate or deactivate the marking lines highlighter.

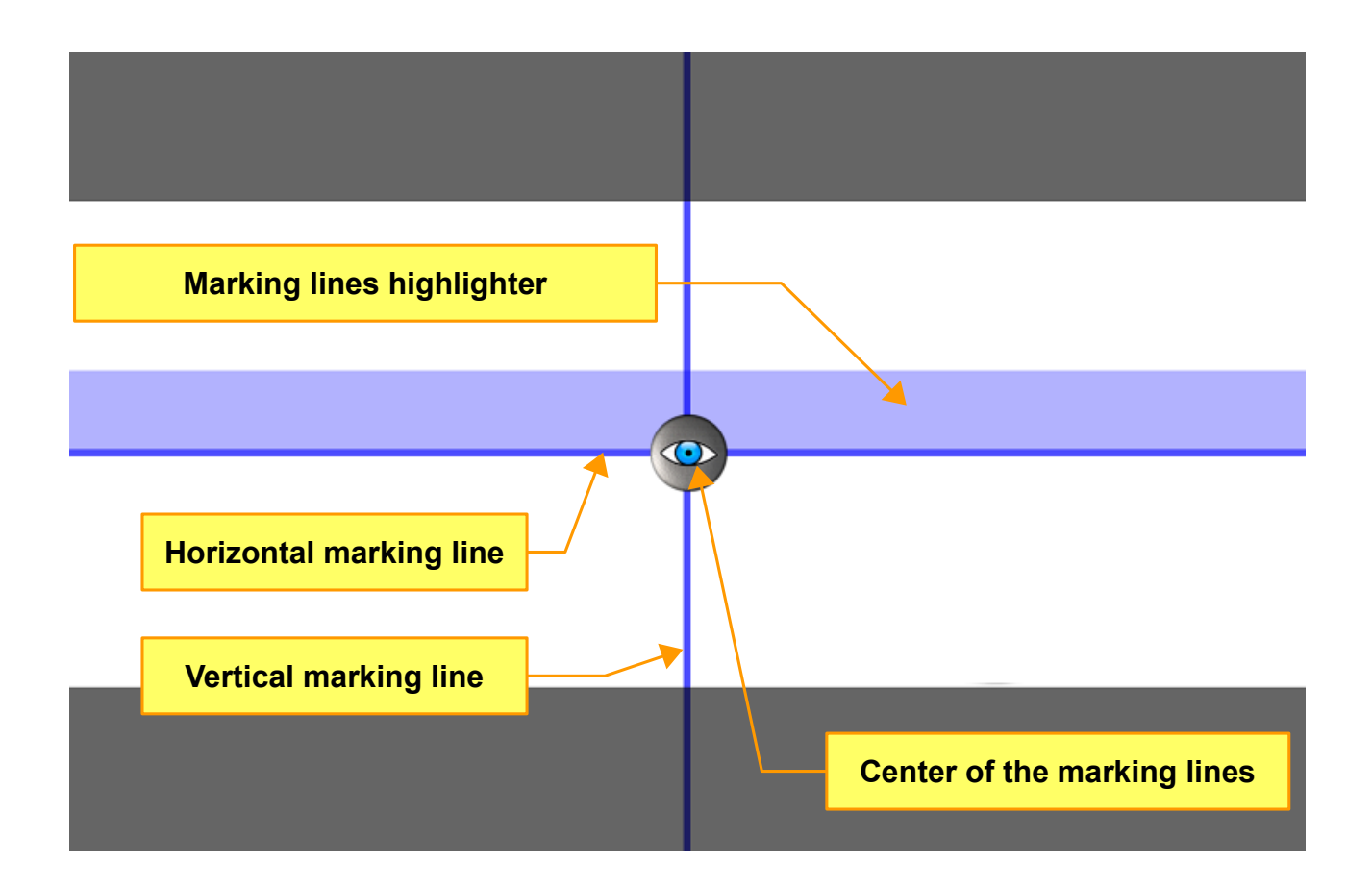

© Copyright AureoSoft www.aureosoft.com

## **HIGHLIGHTER LINES**

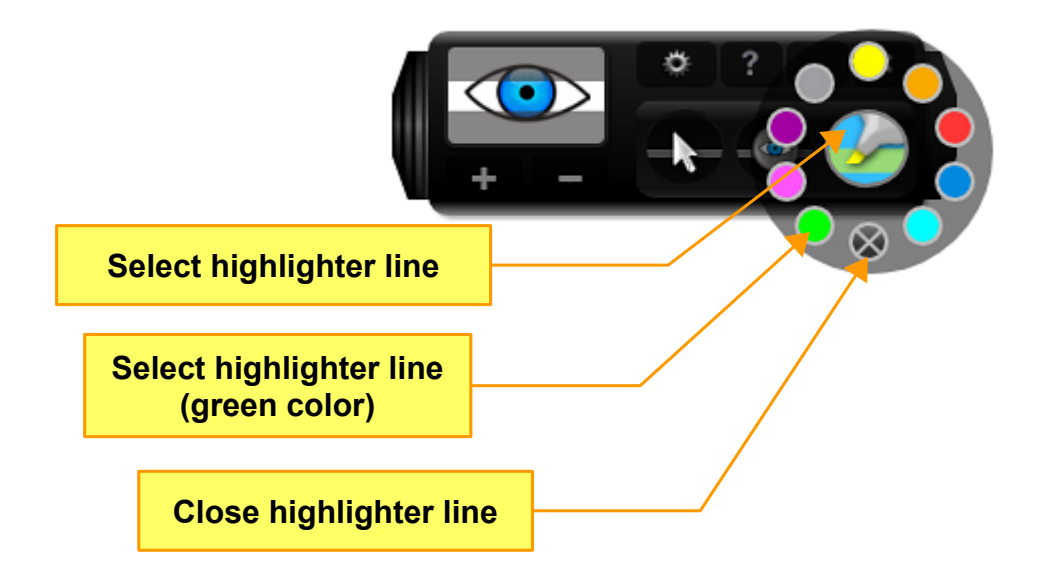

In Default Mode, the **highlighter line** follows the mouse pointer across the screen, just below the dynamic line. You can activate the highlighter line by clicking the left mouse button on the "Select highlighter line" button (expanded interface). After activating the menu, left-click on the desired color to activate a highlighter line or change its color (or also to close it). There are **9 colors** available.

- Left-click the "Select highlighter line" button to open or close the highlighter line menu.
- Click the **right mouse button** on the "Select highlighter line" button to close the current highlighter line (or just left-click on the close highlighter line button).
- You can select highlighter line color and close the highlighter line by using the global menu ("Highlighter Line" section).
- In Tablet Mode, the screen filter, dynamic line and highlighter line will remain at your desired reading position (not altered automatically by the mouse movement).

# TRANSPARENT INTERFACE

• **Double-click the left mouse button** on the main interface (any area without buttons) to either activate or deactivate the transparent interface. You can also achieve this effect by clicking the **right mouse button** on the main interface (any area without buttons).

# **ICON MODE**

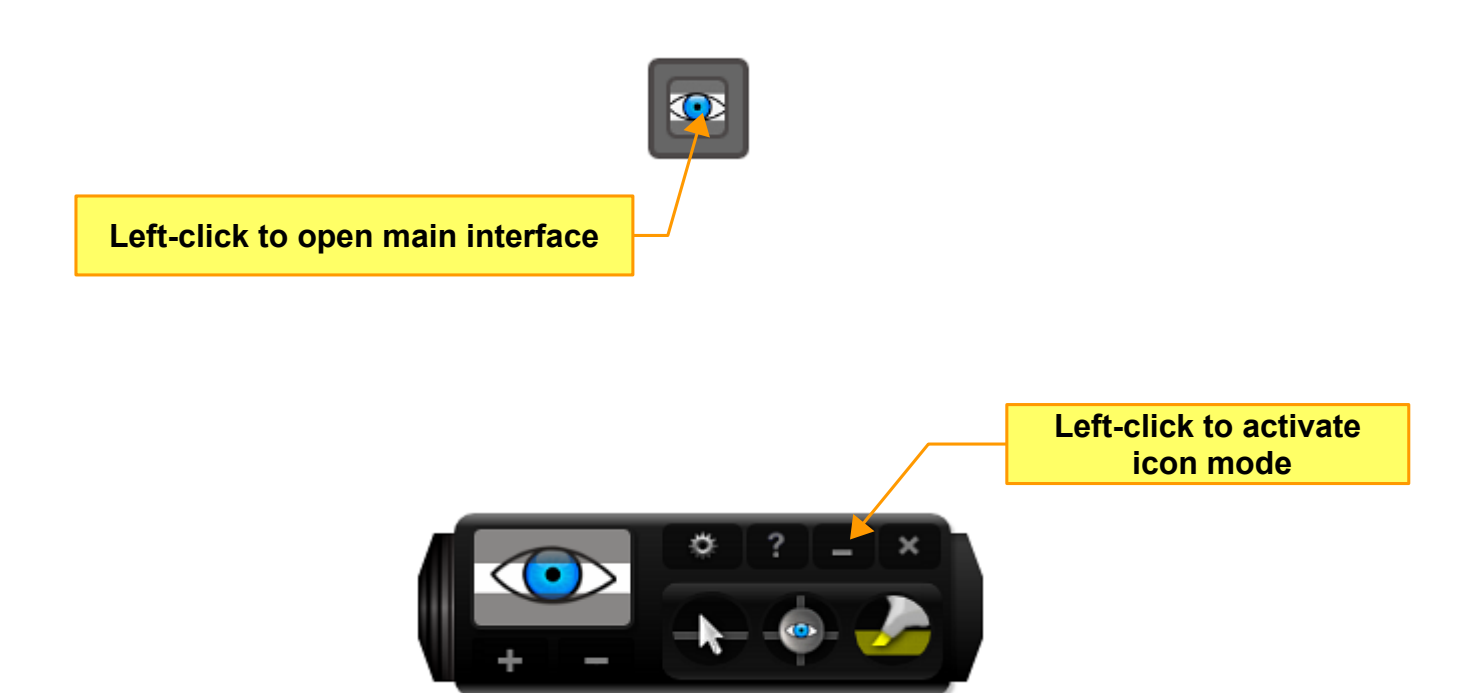

# **OPTIONS MENU**

You can select the language, tooltips (show tooltips – yes / no) and monitor configuration (when compatible dual monitor support available – 2 monitors).

| Eyegreeable           | OPTIO   | NS MENU 🛛 💉                                                                                                    |  |  |
|-----------------------|---------|----------------------------------------------------------------------------------------------------|--|--|
| LANGUAGE              | English | Portuguese                                                                                                    |  |  |
| TOOLTIPS              | Yes     | Νο                                                                                                    |  |  |
| MONITOR CONFIGURATION |         |                                                                                                    |  |  |
|                       | ОК      | 2                                                                                                    |  |  |
|                       | Left    | Monitor 2<br>When dual monitor available<br>(secondary monitor)<br>Monitor 1<br>t-click to activate/deactivate<br>yegreeable on this monitor |  |  |

# **DUAL MONITOR SUPPORT**

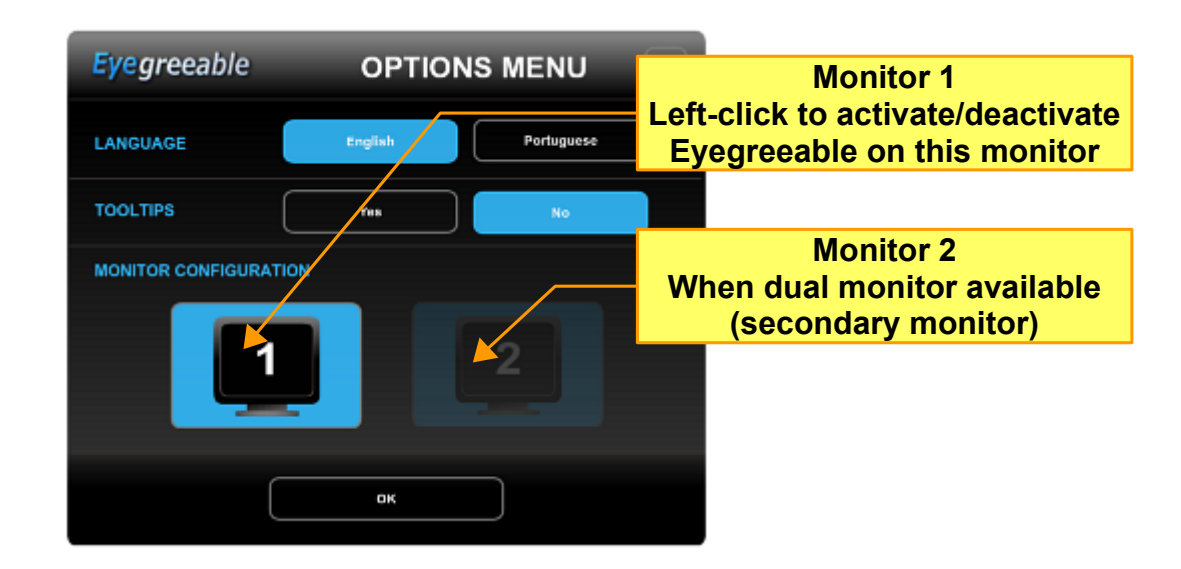

Click the left mouse button on "**Monitor 1**" or "**Monitor 2**" buttons to either activate or deactivate Eyegreeable on the desired monitor. By default, Eyegreeable will start synchronously on both monitors (primary and secondary monitor).

• You can also choose the monitor (primary or secondary) on which you prefer to display the dynamic screen filter.

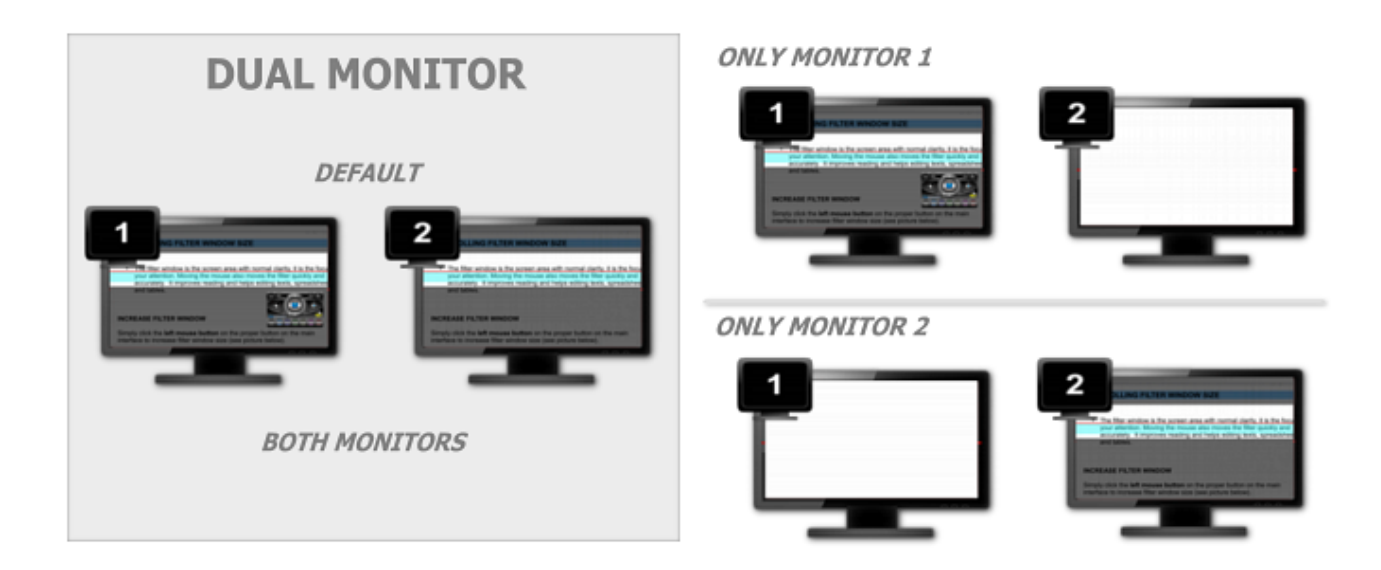

© Copyright AureoSoft www.aureosoft.com

# TABLET MODE

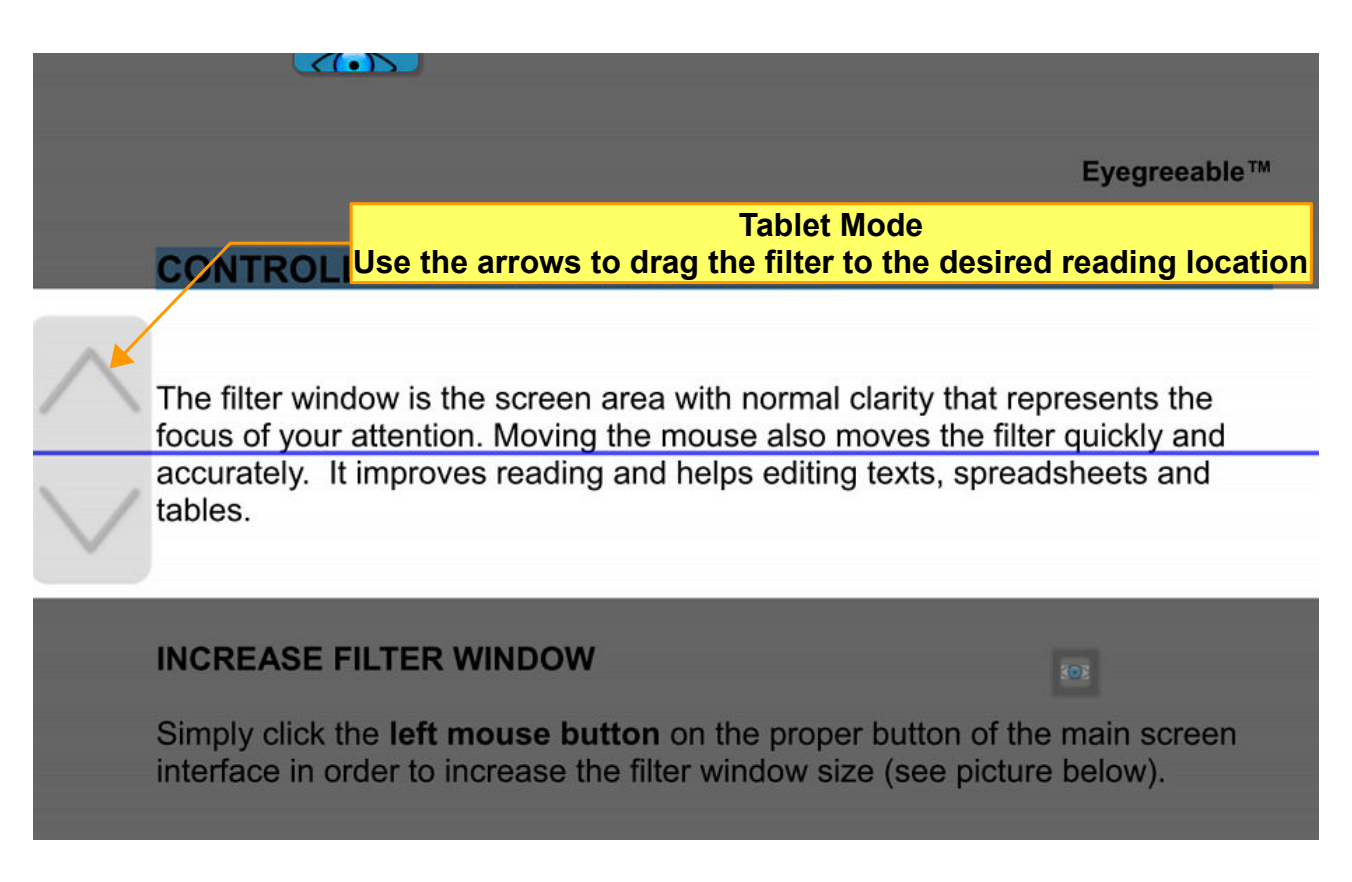

Eyegreeable's **Tablet Mode** allows you to manually position the screen filter at your favorite reading region. In Tablet Mode, the screen filter, the dynamic line and the highlighter line will no longer automatically follow the mouse cursor.

The Tablet Mode is especially suitable for reading on touchscreen devices and for users who prefer to apply the screen filter at a constant reading position (not altered by the mouse movement).

 In order to move the screen filter (Tablet Mode), click the left mouse button on the desired arrow shown in the above figure and drag the filter up or down to your favorite reading position on the screen. When using touchscreen devices, touch the desired arrow and drag the filter to position it precisely at your favorite reading location.

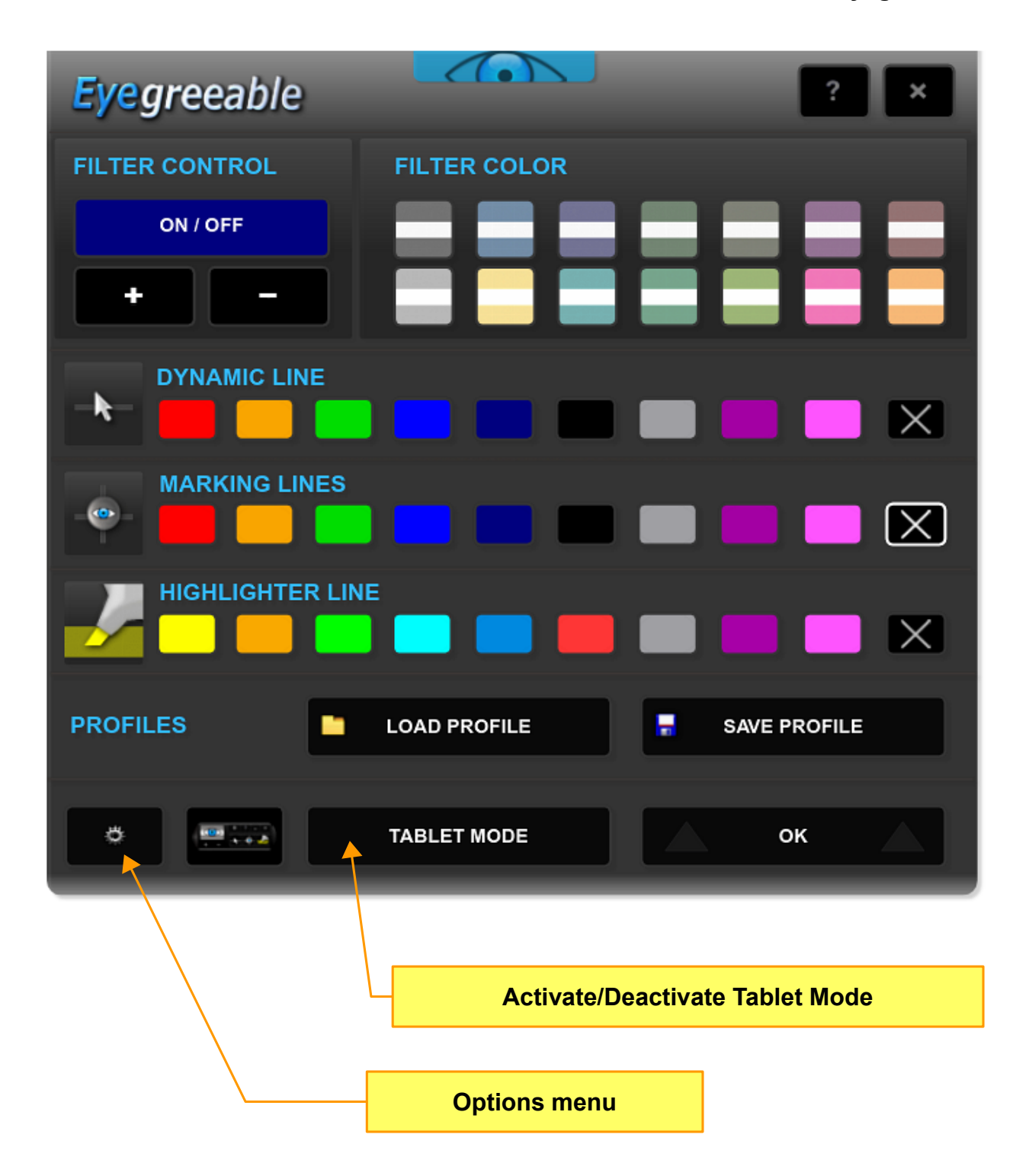

• In order to activate or deactivate Eyegreeable's Tablet Mode, left-click the "TABLET MODE" button in the global menu.

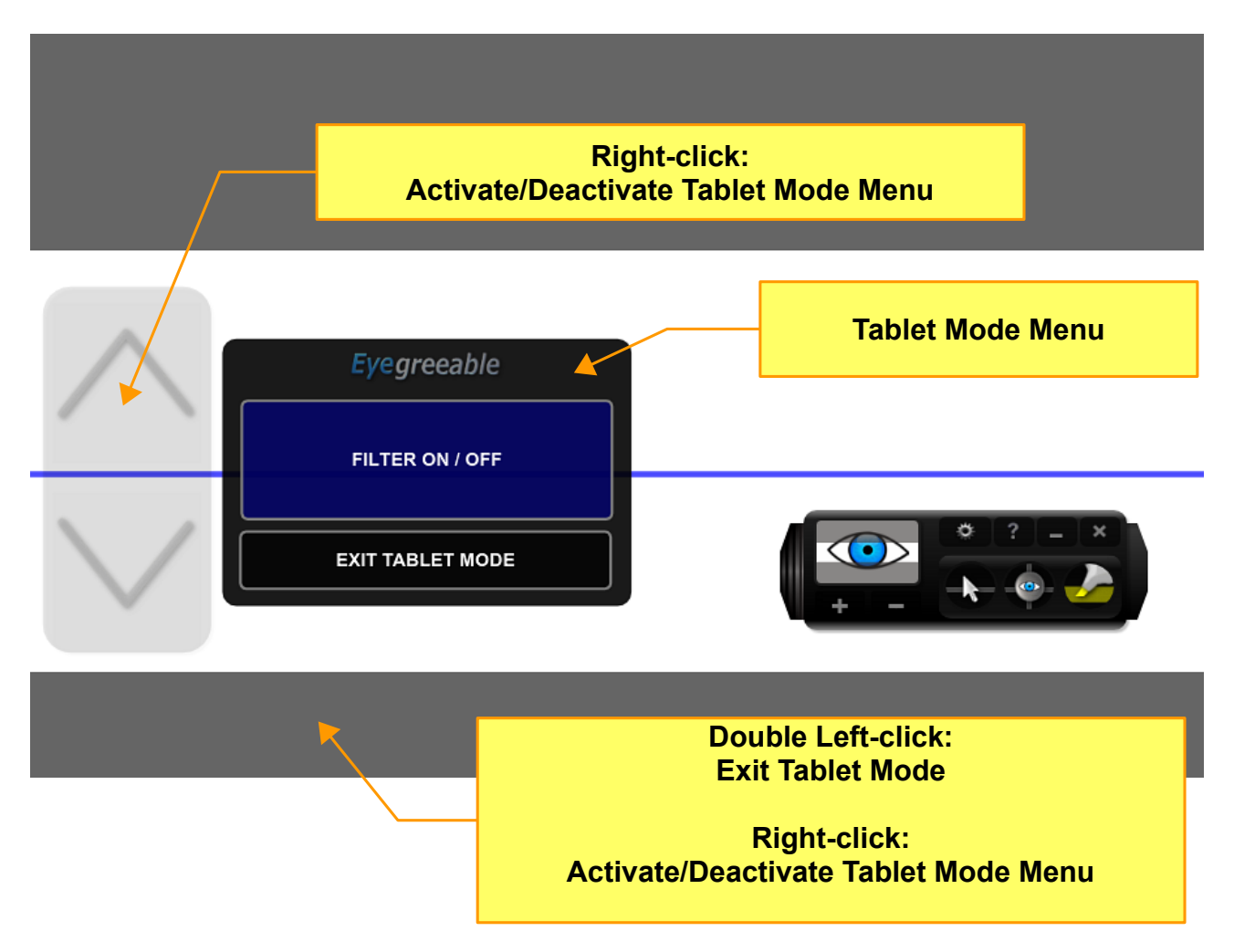

#### TABLET MODE MENU

You can use the Tablet Mode Menu to "Filter On/Off" and to exit Tablet Mode.

### ACTIVATE / DEACTIVATE TABLET MODE (MAIN INTERFACE)

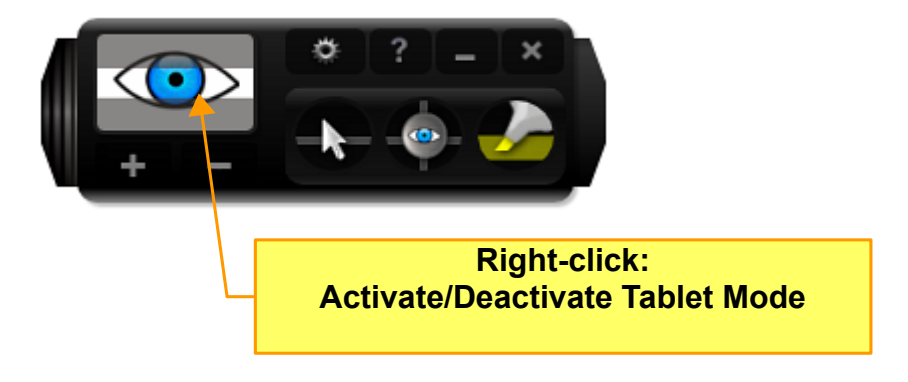

© Copyright AureoSoft www.aureosoft.com

# SUPPORT

When contacting our support, please include the current version of the Software, Windows® version, hardware configuration and detailed description of the problem and how to reproduce it. The support is free for our clients.

For support, please contact us:

#### AureoSoft Support Center

www.aureosoft.com/support

# COPYRIGHT

#### Copyright

© 2018 AureoSoft Editora e Desenvolvimento de Software Ltda. All rights reserved. This Software application and accompanying documentation are copyrighted with all rights reserved. No part of this publication (logos, packaging, content) may be reproduced, transmitted, transcribed, or translated into any language in any form without the written permission of AureoSoft.

- This Software application, manual and any accompanying documentation are protected by Brazilian and International laws for intellectual property protection.
- Duplication by any means is prohibited and constitutes copyright infringement.
- You are welcome to share the trial version of the Software for evaluation purposes.
- You are responsible for the content of your private information required to register the Software license, and for the confidentiality of your Software registration password (key).

#### Trademarks

Eyegreeable and AureoSoft are trademarks of AureoSoft Editora e Desenvolvimento de Software Ltda. All other trademarks and/or product names mentioned herein are trademarks or registered trademarks of their respective owners.

#### About License Agreement

Please read carefully the End-User License Agreement during the setup procedure of the Software on your computer (EULA). The Software will be installed only after your full acceptance of the EULA.

You are granted a limited license to use the Software. The Software can be used or copied only in accordance with the terms of its License of Use.

#### Free Trial Period, Our Warranty, and Limitation of Liability

You can test the Software for free during 15 days after installation ("trial period"). The features are guaranteed as specified on AureoSoft's website in the "Overview" page of the Software, and should be tested by you during the trial period. If you have any dissatisfaction with such features, please leave a message in the "Support" section of AureoSoft's website. If you do not like the Software by the end of the trial period, uninstall it immediately. At the end of the trial period, the Software will stop working, unless you make (i) a payment for the Software license and (ii) the Software activation using your registered password (key). Our responsibility for the Software is limited to the maximum amount received for the license price. The Software is provided "as is". In no event shall the Licensor (AureoSoft) or any of its affiliates be liable for any consequential, special, incidental or indirect damages of any kind arising out of the delivery, performance or use of the Software, to the maximum extent permitted by applicable law. While the Software has been developed with great care and tested thoroughly, it is not possible to warrant that the Software is error free. The Software is not designed or intended to be used in any activity that may cause personal injury, death or any other severe damage or loss.

It is prohibited to disassemble, alter or perform unlicensed copy of the registered version of the Software. The intellectual property laws, including copyright, patent, trademark and unfair competition, apply for both civil and criminal implications. **VERSÃO EM PORTUGUÊS** 

**Eye**greeable<sup>™</sup>

# MANUAL DO USUÁRIO VERSÃO 5.0

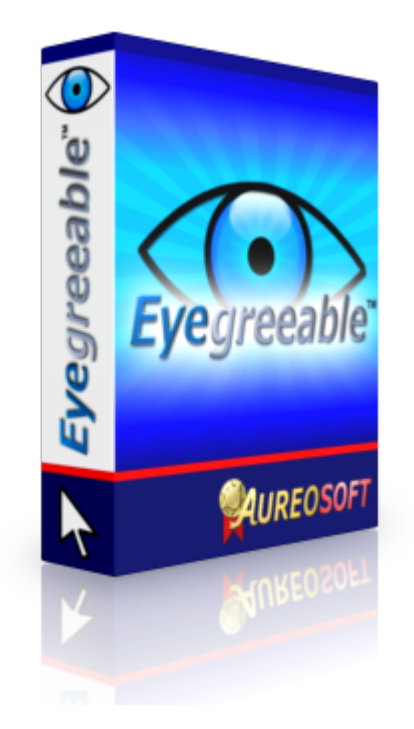

# APRESENTAÇÃO

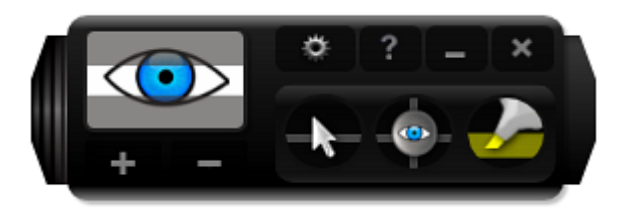

O **Eyegreeable** é um filtro dinâmico de tela (Tecnologia "*Dynamic Screen Filter*" - "*DSF*"). Facilita a leitura de textos, tabelas e planilhas no computador, proporcionando maior conforto, maior rendimento e menor cansaço visual.

- Atua diminuindo a claridade excessiva sem alterar o brilho da tela na área do foco de sua atenção, possibilitando a leitura agradável de textos na tela do computador, com maior concentração, rapidez e precisão.
- O Eyegreeable auxilia na prevenção da Síndrome da Visão do Usuário de Computador ou CVS (Computer Vision Syndrome).
- O aplicativo conta com linhas dinâmicas de leitura, linhas marca-texto e linhas marcadoras.
- O Eyegreeable é compatível com esquemas de 2 monitores (Dual Monitor).

Esperamos que o **Eyegreeable** seja útil em seus estudos e desenvolvimento profissional.

# **INTERFACE (PAINEL DE CONTROLE)**

### МОДО СОМРАСТО

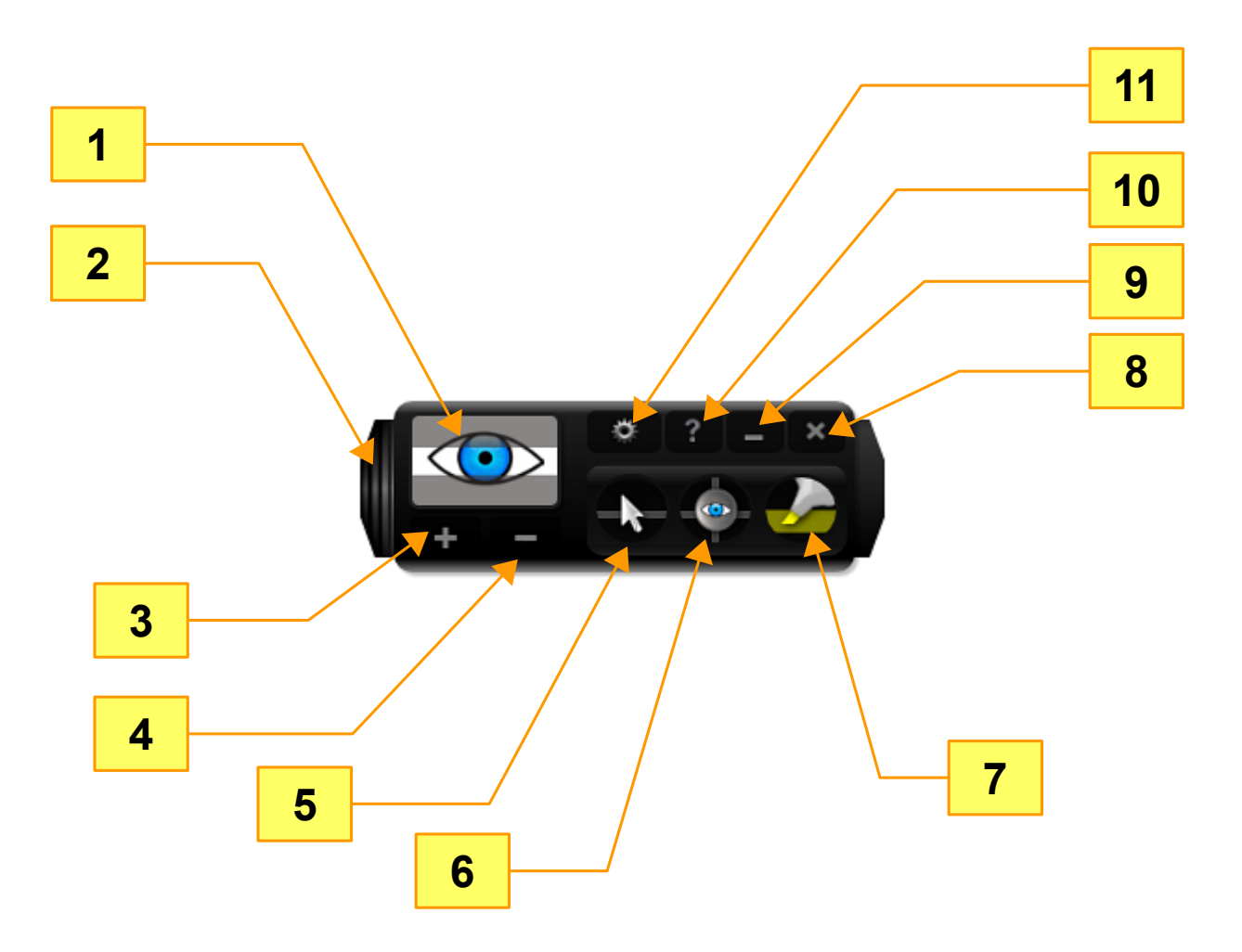

1) Clique Esquerdo: Filtro Liga/Desliga – Clique Direito: Ativa / desativa Tablet Mode.

- 2) Ampliar/Reduzir interface.
- 3) Aumentar janela do filtro.
- 4) Diminuir janela do filtro.
- 5) Seletor das linhas dinâmicas (seleciona a cor da linha dinâmica).
- 6) Seletor das linhas marcadoras (seleciona a cor das linhas marcadoras).
- 7) Ativar modo ícone.
- 8) Fechar Eyegreeable.
- 9) Ativar o modo ícone.
- 10) Ajuda sobre o Eyegreeable (manual).
- 11) Menu de opções.

### **MODO EXPANDIDO**

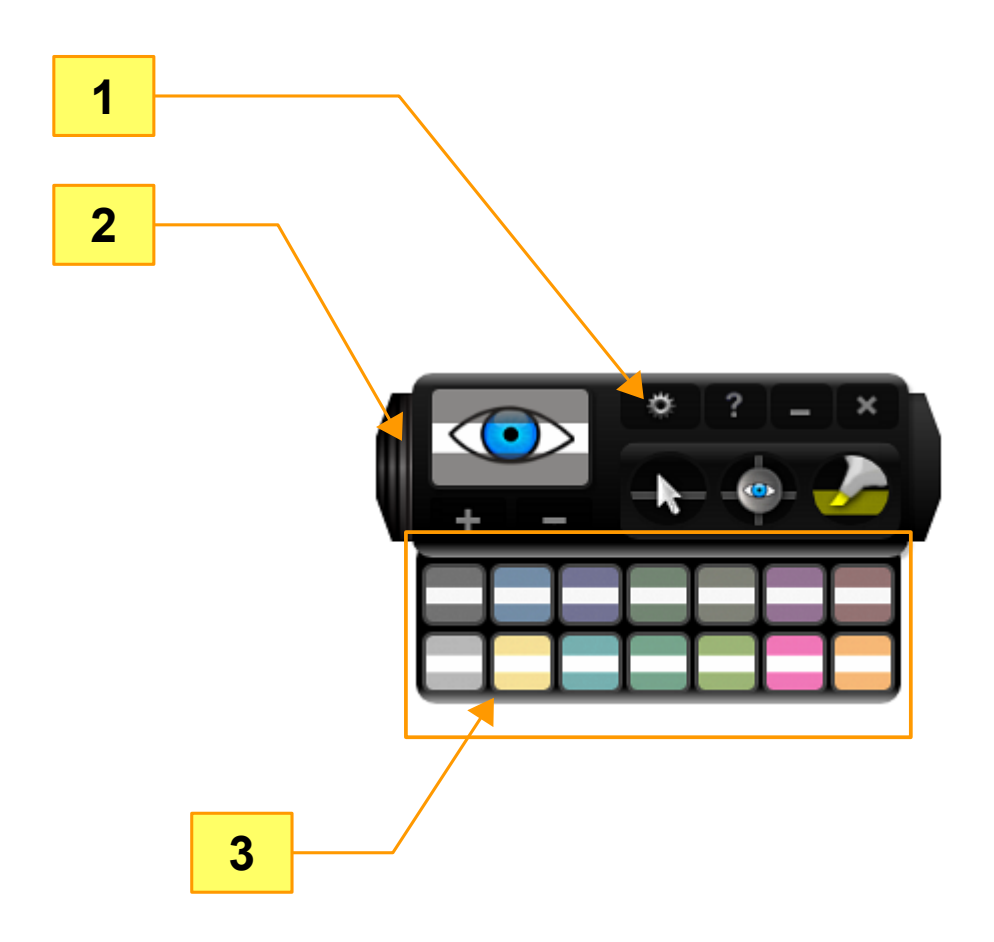

- 1) Menu de opções.
- 2) Ampliar/Reduzir interface.
- 3) Selecionar a cor do filtro (14 cores disponíveis).

#### **MENU GLOBAL**

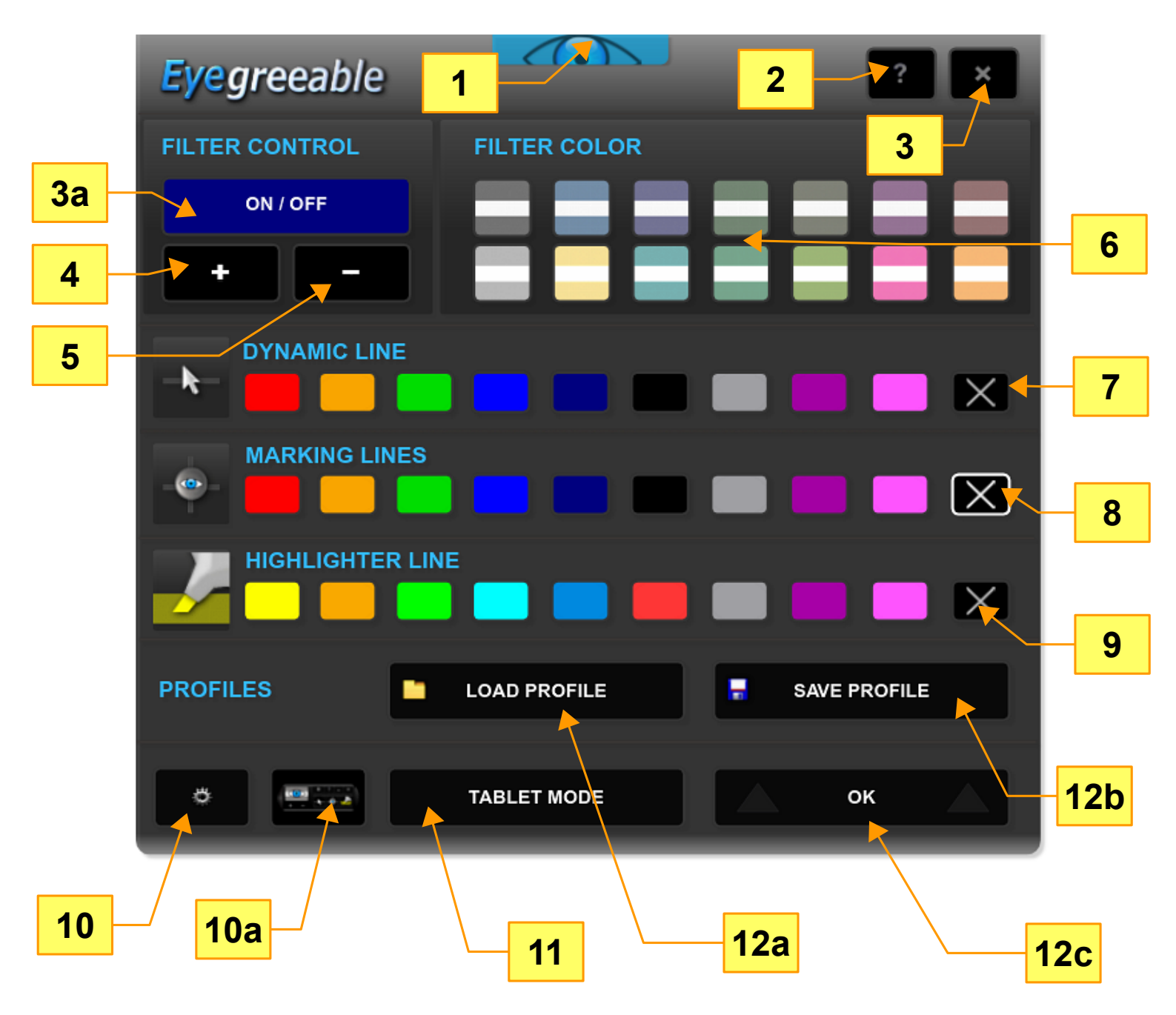

- 1) Botão do menu global (abre / fecha o menu global do Eyegreeable).
- 2) Ajuda sobre o Eyegreeable (manual).
- 3) Fechar o Eyegreeable.
- 3a) Controle do Filtro (Ligar / Desligar).
- 4) Aumentar janela do filtro.
- 5) Diminuir janela do filtro.
- 6) Botões para selecionar a cor do filtro (14 cores disponíveis).
- 7) Desativar linha dinâmica.

- 8) Desativar linhas marcadoras.
- 9) Desativar linha marca-texto.
- 10) Menu de opções.
- **10a)** Mostrar/Esconder Interface Principal do Eyegreeable.
- **11)** Ativar/Desativar Modo Tablet.
- 12a) Carregar arquivo de configuração do filtro (.eyeg).
- 12b) Salvar configuração do filtro atual.
- **12c)** Fechar o menu global do Eyegreeable.

# **COMO USAR**

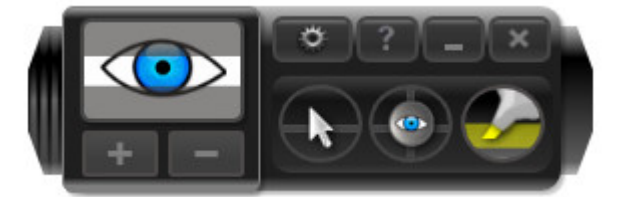

O Eyegreeable é muito fácil de usar. Basta iniciar o programa que o filtro já estará ligado na tela, com a linha dinâmica azul ativa.

- No canto inferior direito da tela, você verá a interface principal do programa. A interface permitirá escolher a cor do filtro, ativar/desativar o filtro e editar o tamanho da janela do filtro, além de selecionar as linhas dinâmicas e linhas marcadoras para leitura.
- Você poderá mover livremente a interface do programa para o local desejado na tela.

**Salvar Configuração do Usuário**: Eyegreeable armazena automaticamente suas configurações do filtro. Ao executar novamente o aplicativo, você começará com as mesmas configurações do filtro do uso anterior.

**Eyegreeable versão 5**: Você poderá **salvar múltiplas configurações** do filtro utilizando o menu de topo (Menu Global – Opção "**Salvar Perfil**"). Para carregar um arquivo**.eyeg** com uma configuração de filtro salva anteriormente, utilize a opção "**Carregar Perfil**".

# AUMENTAR/DIMINUIR A JANELA DO FILTRO

A **janela do filtro** é a área da tela sem diminuição da claridade, isto é, o foco de sua atenção. Ao mover o mouse, o filtro acompanhará automaticamente o movimento, facilitando a leitura e edição de textos, planilhas e tabelas.

• No Modo Tablet, o filtro de tela permanecerá no seu local favorito para leitura, ou seja, não será alterado pela movimentação do mouse.

#### AUMENTAR A JANELA DO FILTRO

Para **aumentar a janela do filtro**, basta clicar com o botão esquerdo do mouse sobre o botão próprio para esta função na interface principal do Eyegreeable. Veja abaixo:

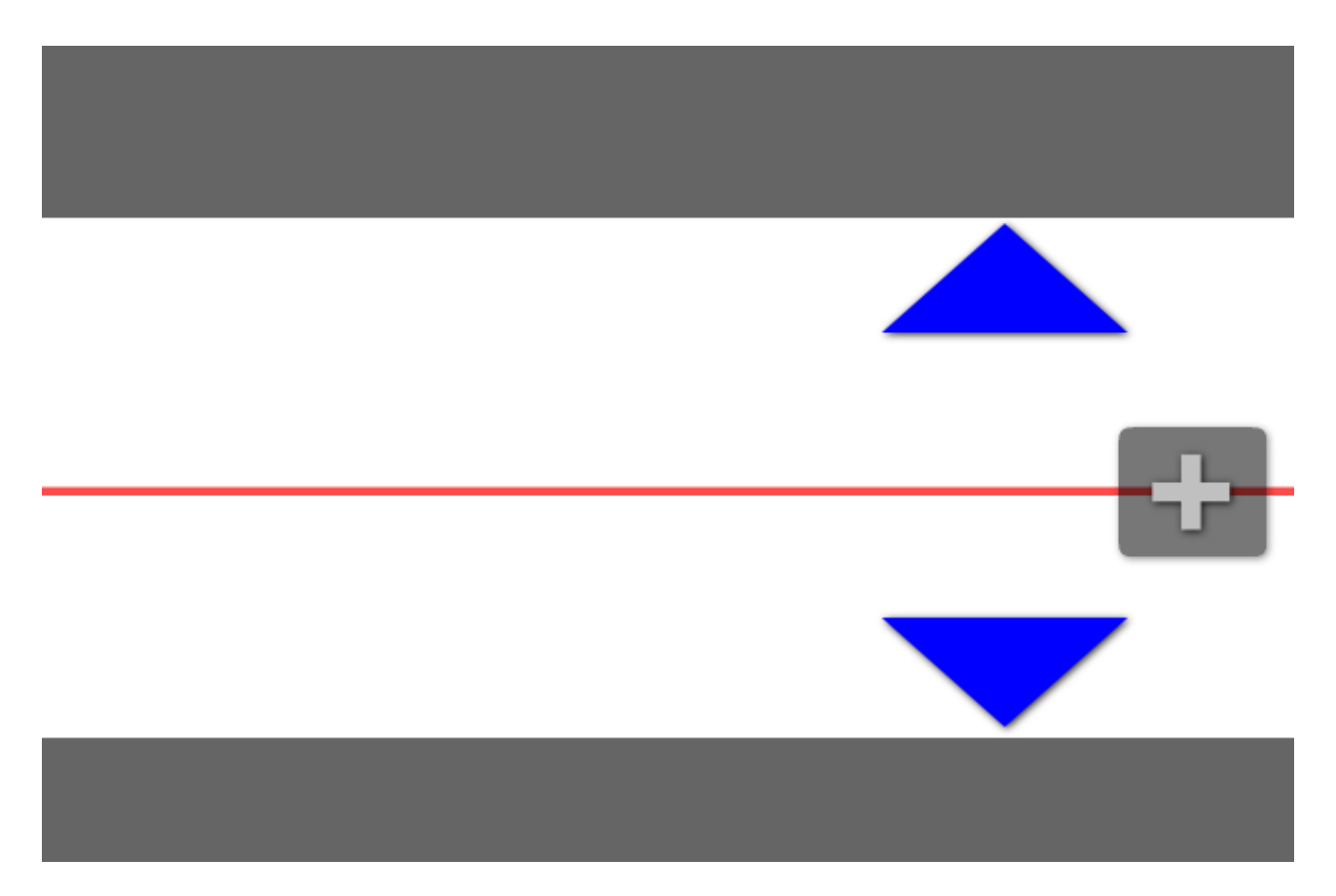

• Você poderá aumentar ou diminuir a janela do filtro utilizando os respectivos botões do menu global do Eyegreeable.

## DIMINUIR A JANELA DO FILTRO

Para diminuir a janela de filtro, basta utilizar o botão de diminuir o filtro na interface principal do Eyegreeable. Veja a figura abaixo:

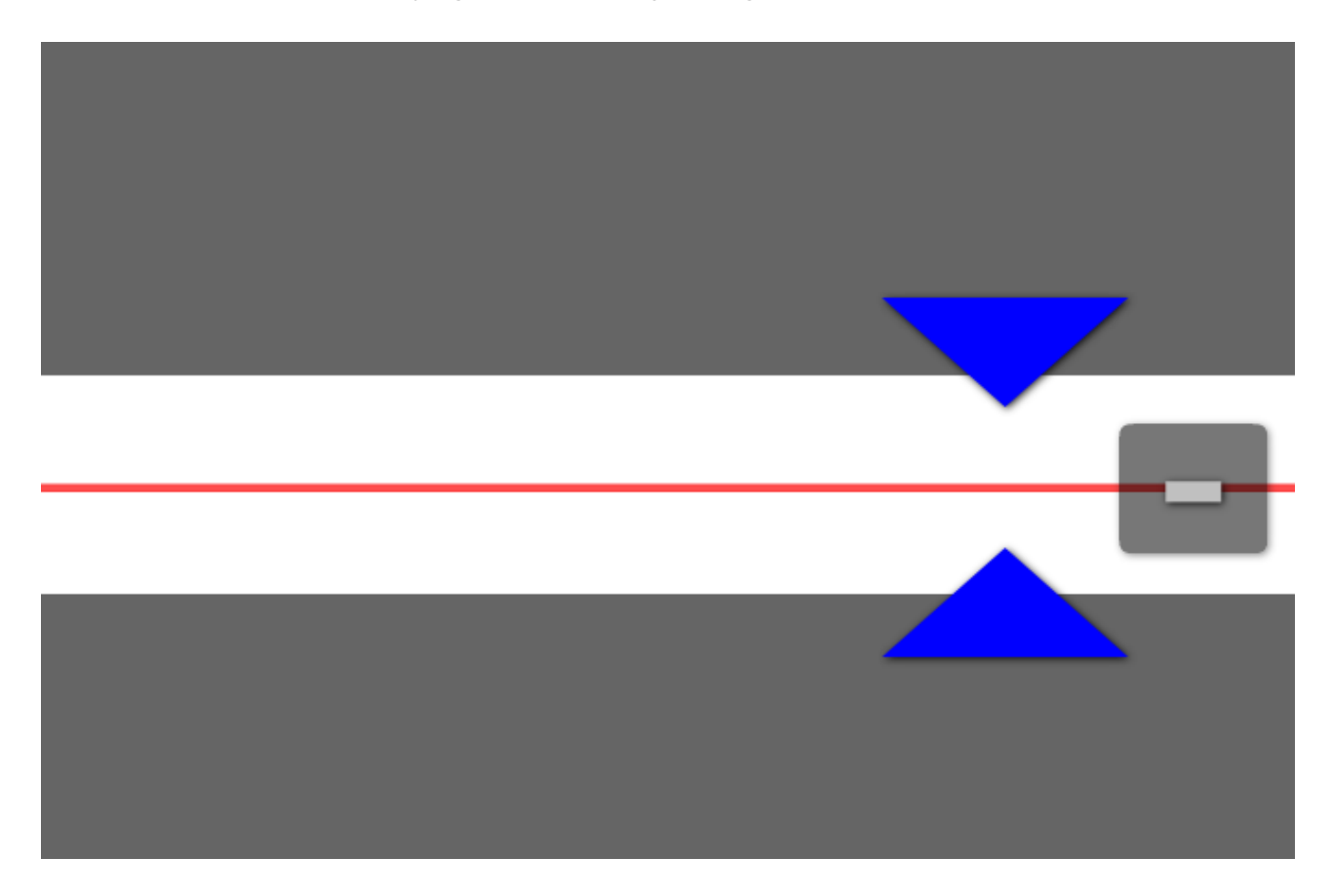

• Você também poderá aumentar ou diminuir a janela do filtro utilizando os respectivos botões presentes no menu global do Eyegreeable.

# ATIVAR E DESATIVAR FILTRO

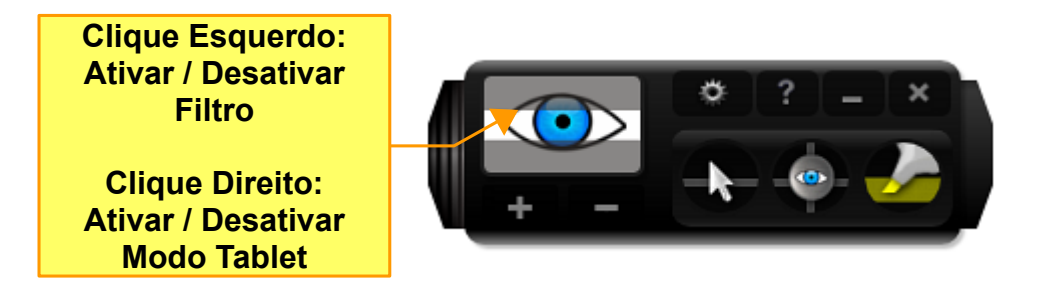

O botão **Filtro Liga / Desliga** do Eyegreeable indica quando o filtro está ligado ou desligado. Quando o filtro estiver ligado, clique o botão esquerdo do mouse sobre o botão ("Ativar / Desativar filtro") para desligar o filtro. Clique novamente sobre o botão indicado na figura acima para ligar o filtro dinâmico de tela.

FILTRO LIGADO / DESLIGADO (ON / OFF)

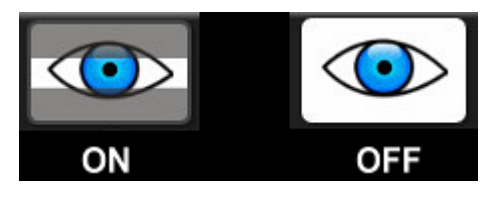

# **COR DO FILTRO**

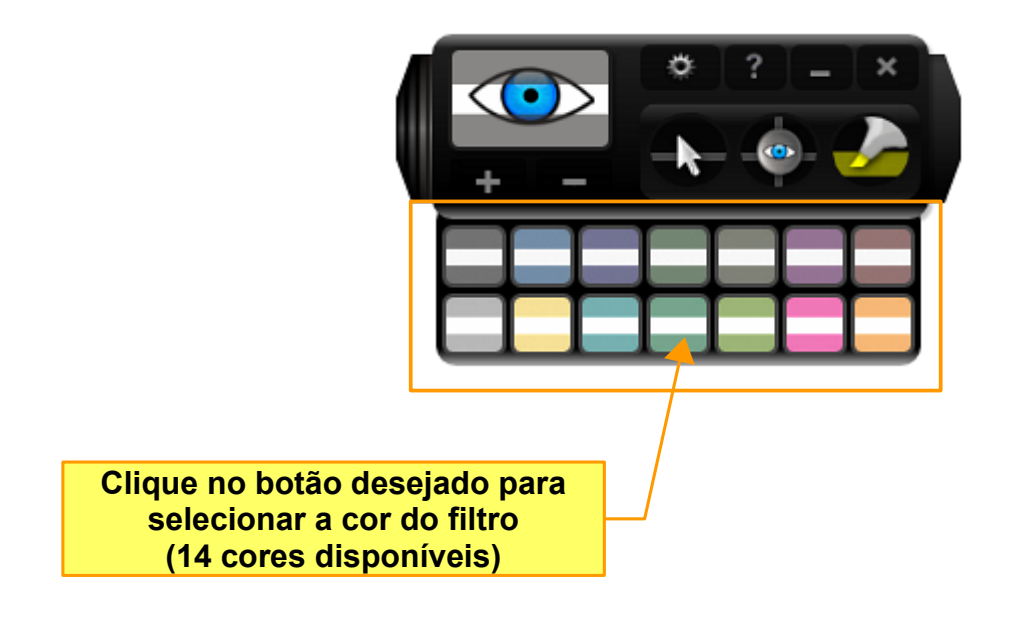

Para selecionar a cor do filtro, clique o **botão esquerdo** do mouse na cor desejada. São **14 cores de filtro** para tornar a leitura de textos na tela do computador mais agradável.

 Você poderá selecionar a cor do filtro utilizando o menu global do Eyegreeable (seção "Cor do Filtro").

# LINHAS PARA LEITURA

## LINHAS DINÂMICAS

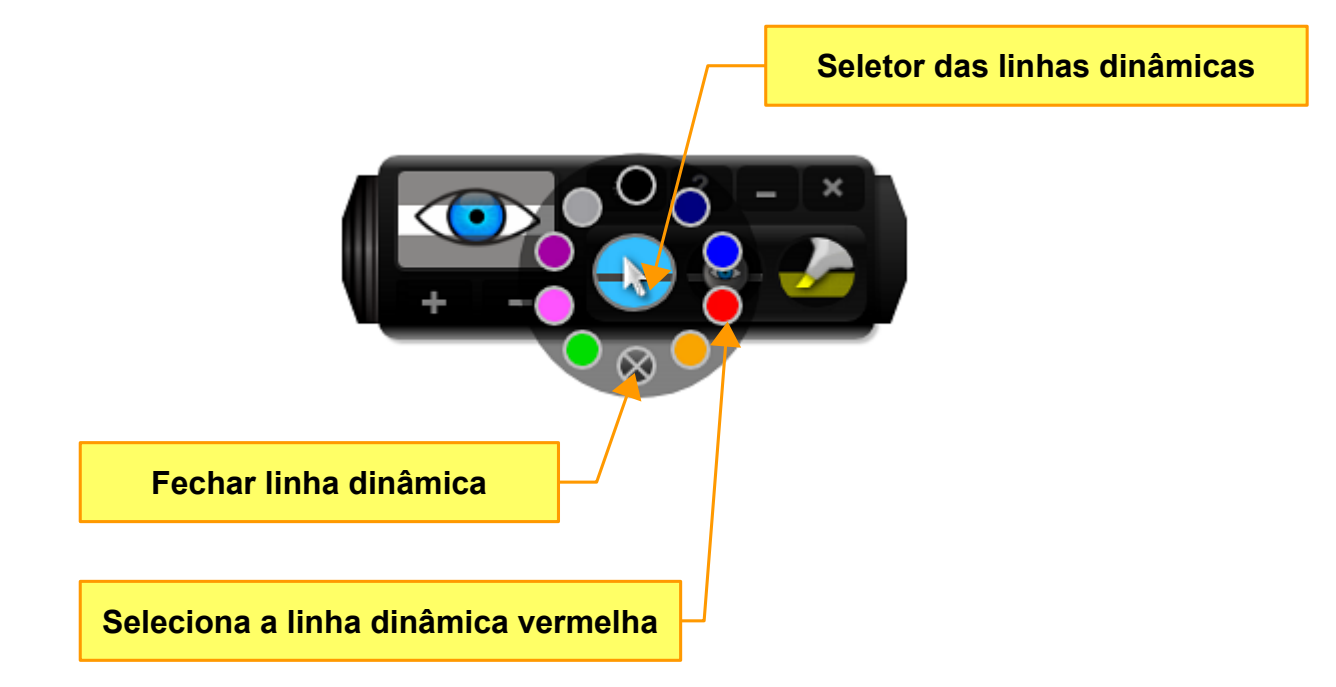

- As linhas dinâmicas seguem a ponteira do mouse (no modo padrão). Para inserir uma linha dinâmica, alterar sua cor ou para remover a linha, clique o botão esquerdo do mouse sobre o seletor das linhas dinâmicas (figura acima). Após aparecer o menu, clique o botão esquerdo do mouse sobre a cor da linha desejada (9 cores disponíveis).
- Para remover a linha dinâmica, clique o botão esquerdo do mouse sobre o botão "Fechar linha dinâmica" ou clique o **botão direito** do mouse sobre o botão "Seletor das linhas dinâmicas".
- O menu global do Eyegreeable permite a seleção da cor da linha e a remoção da linha dinâmica na tela.
- No Modo Tablet, a linha dinâmica permanecerá no local do foco de atenção escolhido para leitura.

### LINHAS MARCADORAS

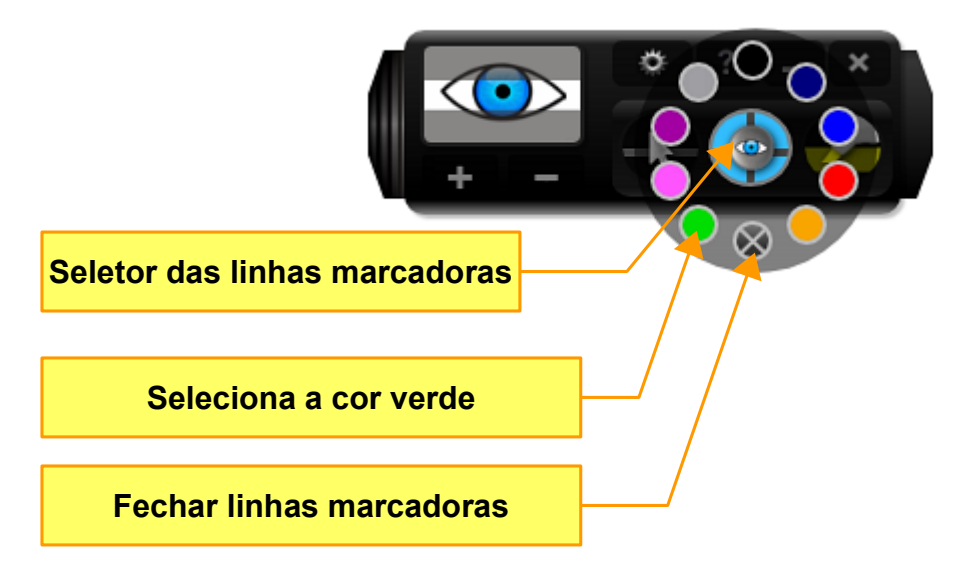

As linhas marcadoras permanecem no local desejado na tela, facilitando a leitura de textos e planilhas, com orientação horizontal/vertical. Estão disponíveis nas **9 cores** das linhas dinâmicas.

- Para ativar as linhas marcadoras, clique o botão esquerdo do mouse sobre o botão seletor das linhas marcadoras. Após aparecer o menu, clique o botão esquerdo do mouse sobre a cor desejada.
- Utilize o centro das linhas marcadoras para alterar a posição das linhas na tela. Clique o **botão esquerdo** do mouse sobre o centro das linhas marcadoras, mantenha o botão esquerdo pressionado e mova até o local desejado (movimento de arrastar ou "drag", em inglês).
- Para desativar as linhas marcadoras, clique o botão esquerdo do mouse no botão "Fechar linhas marcadoras". Você também pode desativar as linhas marcadoras clicando o botão direito do mouse sobre o botão seletor das linhas marcadoras na interface do Eyegreeable.
- Adicionalmente, você poderá selecionar a cor das linhas marcadoras e remover as mesmas utilizando o menu global do Eyegreeable.

O Eyegreeable também permite selecionar a cor das linhas marcadoras sem acessar a interface principal do programa. Basta clicar o **botão direito** do mouse sobre o centro das linhas marcadoras para visualizar o menu de seleção de cores. Veja abaixo:

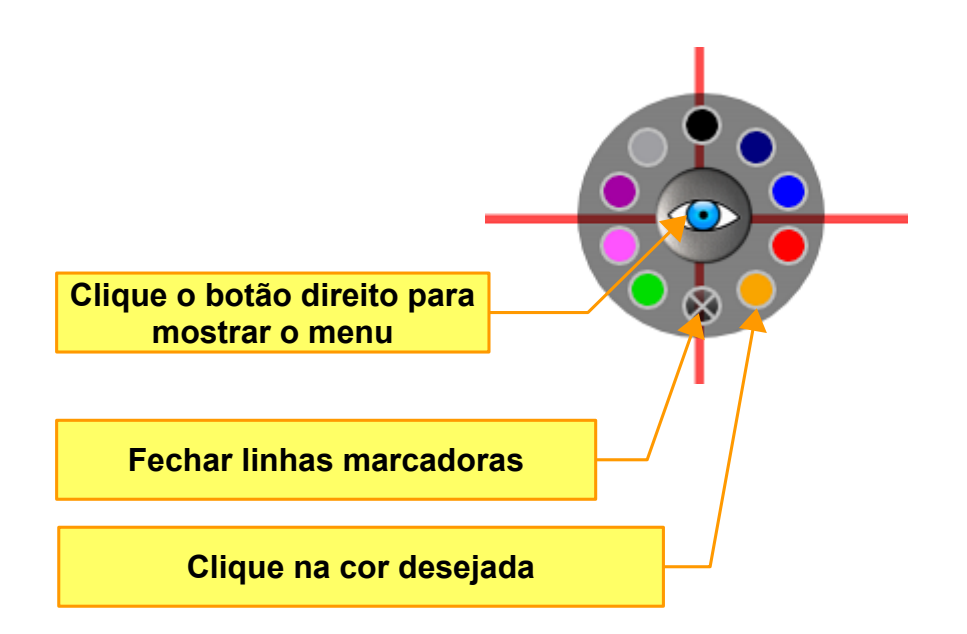

### MODO MARCA-TEXTO DAS LINHAS MARCADORAS

Este recurso destaca uma área logo acima da linha marcadora horizontal.

- Para ativar o recurso, dê um **duplo-clique** com o **botão esquerdo** do mouse sobre o centro das linhas marcadoras.
- Para desativar o recurso, dê novamente um duplo-clique com o botão esquerdo do mouse sobre o centro das linhas marcadoras.

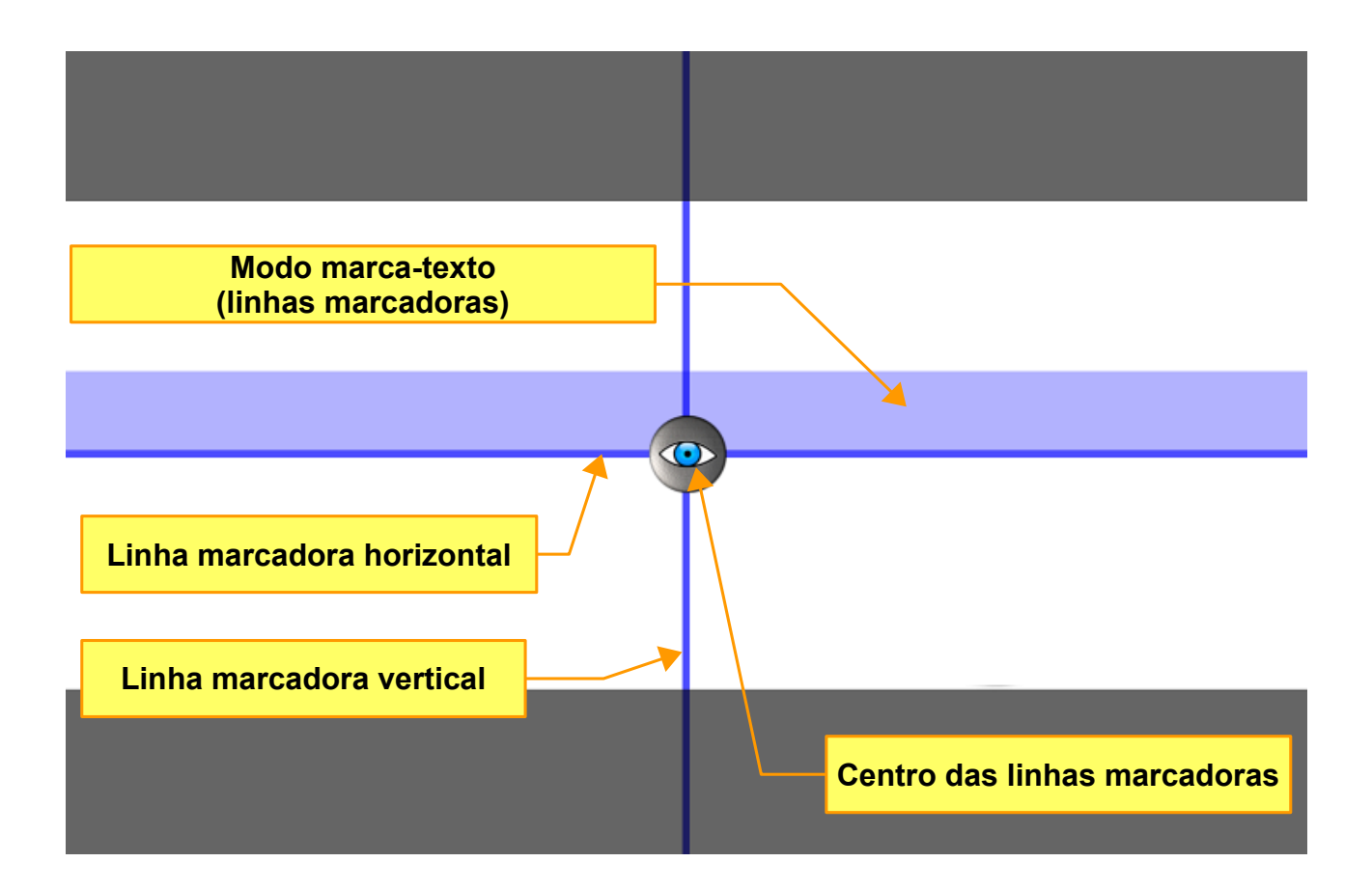

### LINHAS MARCA-TEXTO

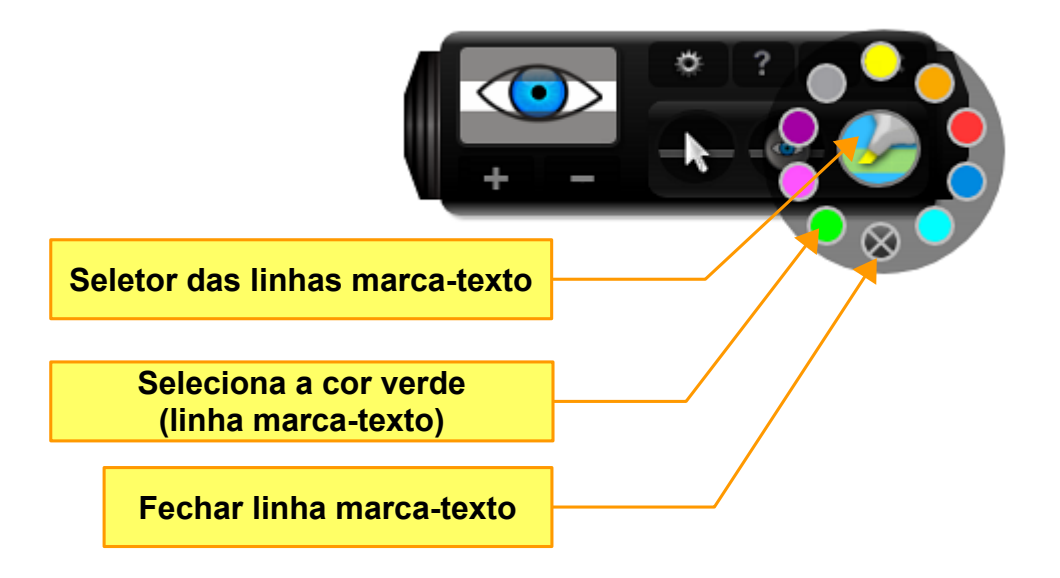

As linhas marca-texto seguem a ponteira do mouse, logo abaixo da linha dinâmica de leitura. Para inserir uma linha marca-texto, alterar sua cor ou fechar / remover a linha), clique o **botão esquerdo** do mouse sobre o seletor das linhas marca-texto (figura acima). Após aparecer o menu, clique o **botão esquerdo** do mouse sobre a cor da linha desejada (**9 cores** disponíveis).

- Clique o botão esquerdo do mouse sobre o "Seletor das linhas marcatexto" para ativar ou desativar o menu das linhas marca-texto.
- Para remover a linha marca-texto, clique o botão esquerdo do mouse sobre o botão "Fechar linha marca-texto" ou clique o **botão direito** do mouse sobre o botão "Seletor das linhas marca-texto".
- Você poderá selecionar a cor da linha e remover a mesma utilizando o menu global do Eyegreeable (seção "Linha Marca-Texto").
- No Modo Tablet, a linha marca-texto permanecerá no local do foco de atenção escolhido para leitura.

# **MENU GLOBAL**

| <b>Eyegreeable</b> |                  | Botão do menu global                                  |
|--------------------|------------------|-------------------------------------------------------|
| FILTER CONTROL     | FILTER COLOR     | Este botão pode ser movido<br>horizontalmente na tela |
|                    |                  |                                                       |
|                    |                  |                                                       |
|                    |                  |                                                       |
| PROFILES           | LOAD PROFILE     | SAVE PROFILE                                          |
|                    | TABLET MODE      | ок                                                    |
| Clique para fech   | ar o menu global |                                                       |

- O menu global permite acesso rápido aos principais recursos do aplicativo, como selecionar as linhas de leitura, o tamanho da janela do filtro, a cor do filtro, o menu de opções e ativar/desativar o Modo Tablet.
- Para abrir o menu global, clique o botão esquerdo do mouse no botão do menu global, localizado na parte superior esquerda da tela. Para fechar o menu global, clique novamente no botão do menu global ou clique no botão "OK".

# INTERFACE TRANSPARENTE

Você poderá utilizar o Eyegreeable com a interface transparente (modo transparente).

- Para tornar a interface transparente, dê um duplo-clique com o botão esquerdo do mouse sobre a área sem botões da interface do Eyegreeable. O mesmo efeito pode ser obtido ao clicar o botão direito do mouse sobre a área sem botões da interface.
- Para voltar à visualização normal, dê um duplo-clique com o botão esquerdo do mouse ou clique o botão direito do mouse sobre a área sem botões da interface do aplicativo.

# **MODO ÍCONE**

Clique o botão esquerdo do mouse Para abrir interface principal

#### Clique o botão esquerdo do mouse para ativar o modo ícone

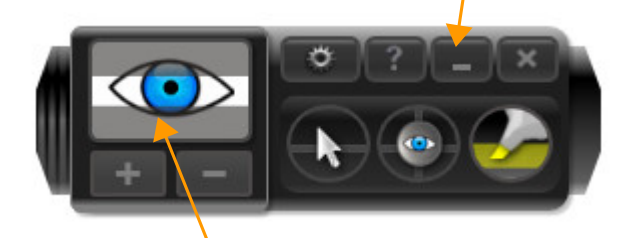

 $\odot$ 

Clique o botão direito do mouse para ativar / desativar o Modo Tablet do Eyegreeable

# MENU DE OPÇÕES

Você poderá selecionar o idioma, ligar/desligar tooltips (dicas que aparecem sobre o botões) e a configuração do monitor (quando estiver presente um esquema compatível de 2 monitores - dual monitor).

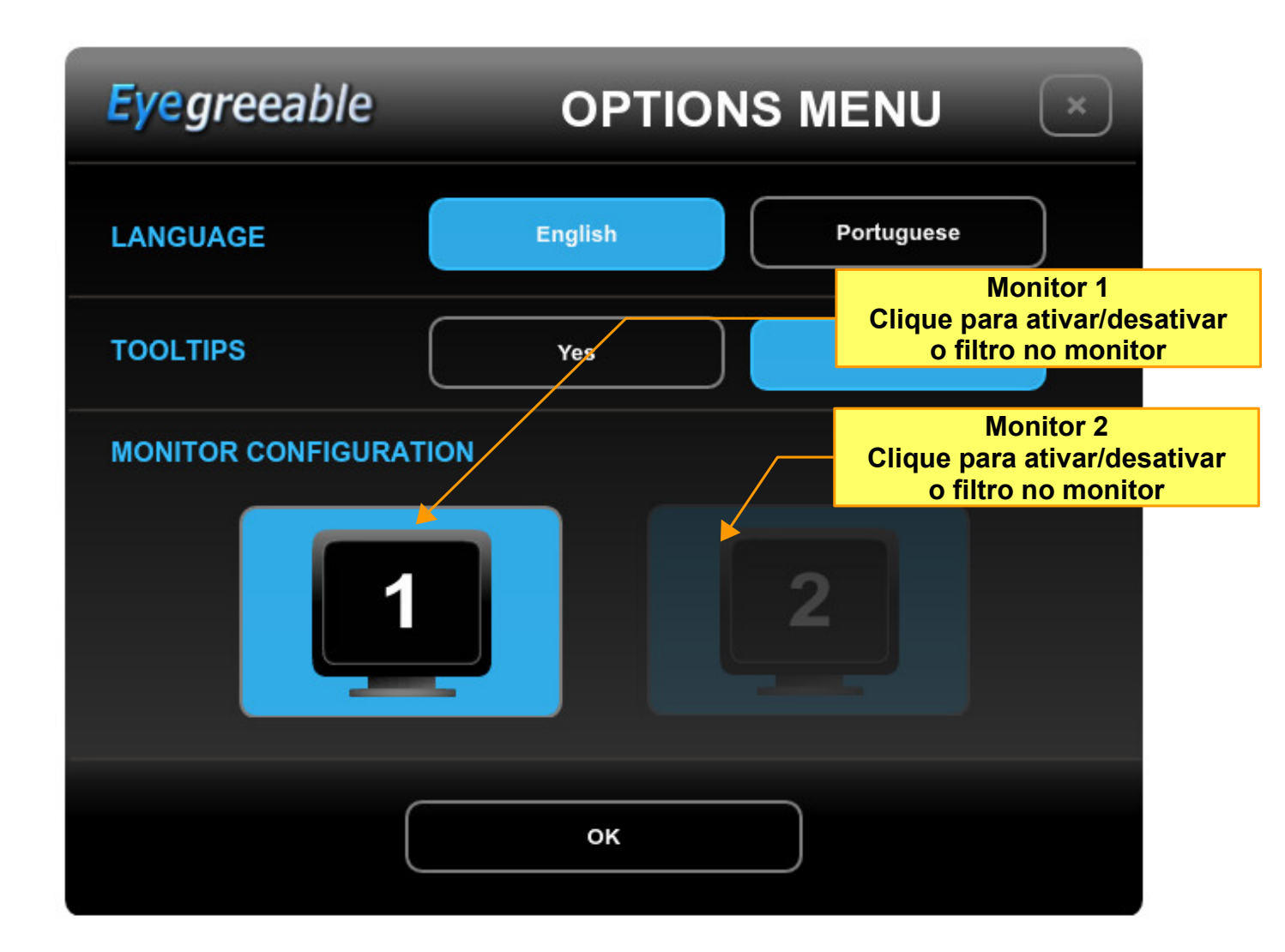

# **ESQUEMA COM 2 MONITORES - DUAL MONITOR**

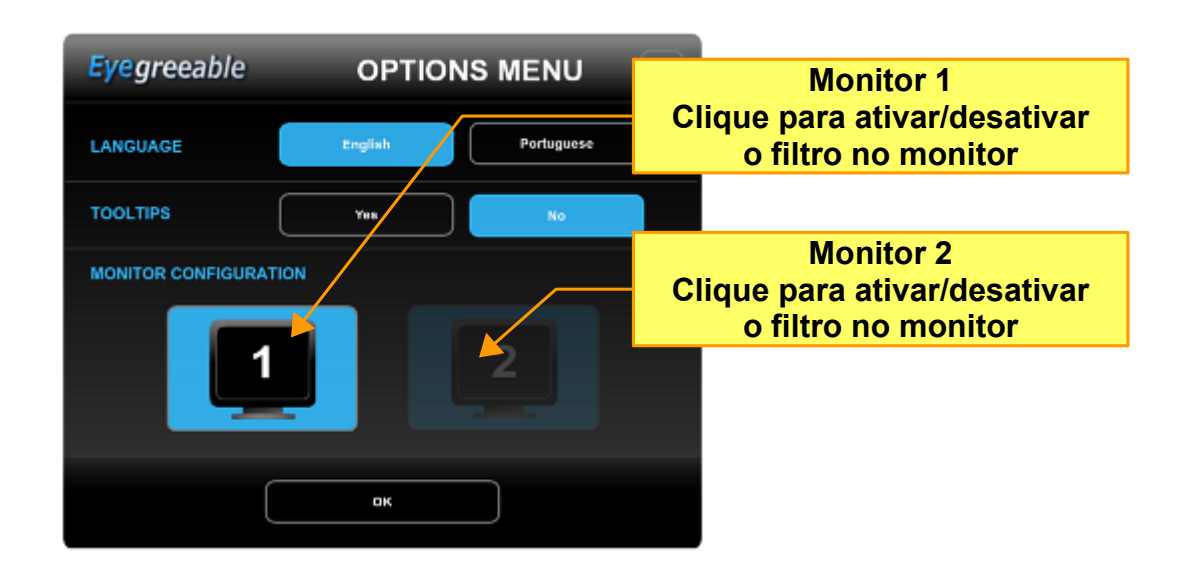

Clique o botão esquerdo do mouse no botão "**Monitor 1**" ou "**Monitor 2**" para ativar ou desativar o Eyegreeable no monitor desejado. No modo padrão, Eyegreeable aparecerá nos 2 monitores (filtro ativo no monitor primário e no secundário).

 Você poderá escolher em qual monitor utilizar o filtro. Veja o esquema abaixo.

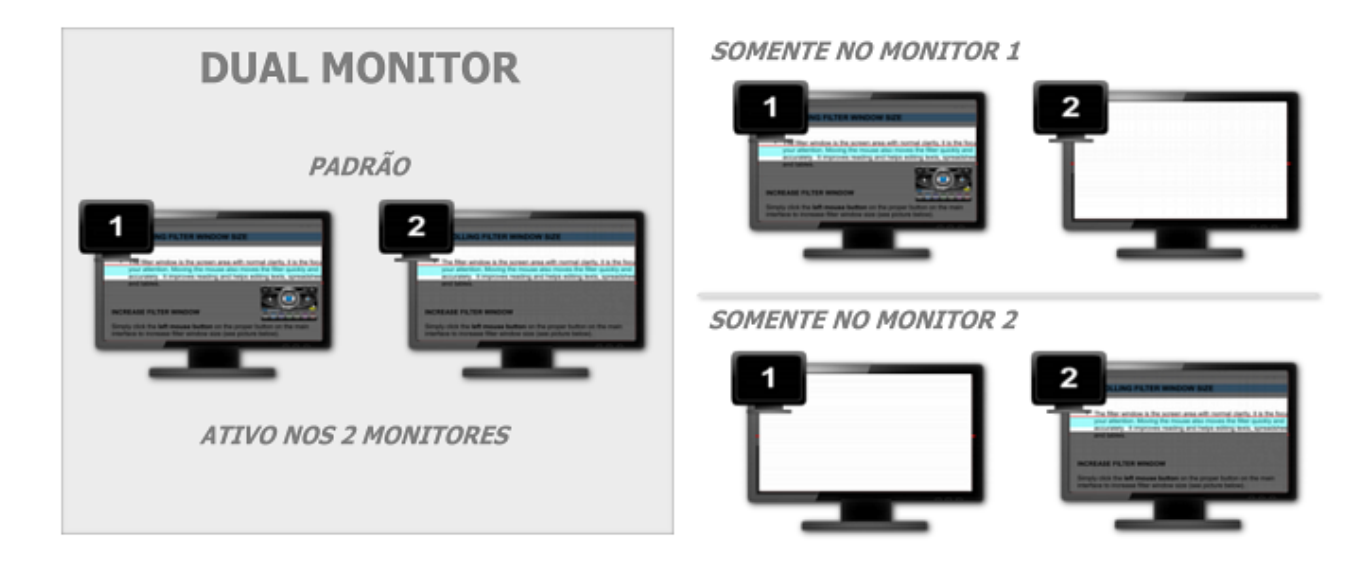

# **MODO TABLET**

|          |                                                                                                    |                                                                         | Eyegreeable™                                      |
|----------|----------------------------------------------------------------------------------------------------|-------------------------------------------------------------------------|---------------------------------------------------|
| _        | CONTROLLING I                                                                                                    | Modo Tab<br>Utilize as setas para posic                                 | ionar o filtro de tela                            |
| $\wedge$ | The filter window is the screen area with normal clarity that represents the focus of your attention. Moving the mouse also moves the filter quickly and accurately. It improves reading and helps editing texts, spreadsheets and |                                                                         |                                                   |
| $\sim$   | lables.                                                                                                    |                                                                         | _                                                 |
|          | INCREASE FILTER                                                                                                    | WINDOW                                                                  |                                                   |
|          | Simply click the <b>left r</b><br>interface in order to in                                                                                                    | <b>mouse button</b> on the proper b<br>ncrease the filter window size ( | outton of the main screen<br>(see picture below). |

O **Modo Tablet** do Eyegreeable permite posicionar manualmente o filtro de tela na região desejada para a leitura. Neste modo, o filtro de tela, a linha dinâmica e a linha marca-texto deixarão de seguir automaticamente o cursor do mouse (ponteira do mouse).

Este modo de utilização é especialmente indicado para a leitura em equipamentos com telas sensíveis ao toque (telas "touch") e para usuários que prefiram o filtro de tela em posição determinada (não alterada pela movimentação do mouse).

 Para mover o filtro na tela, clique o botão esquerdo do mouse nas setas indicadas na figura acima e arraste até o local desejado (movimento de arrastar ou "drag"). Em telas "touch", toque nas setas e arraste até o local desejado para a leitura.

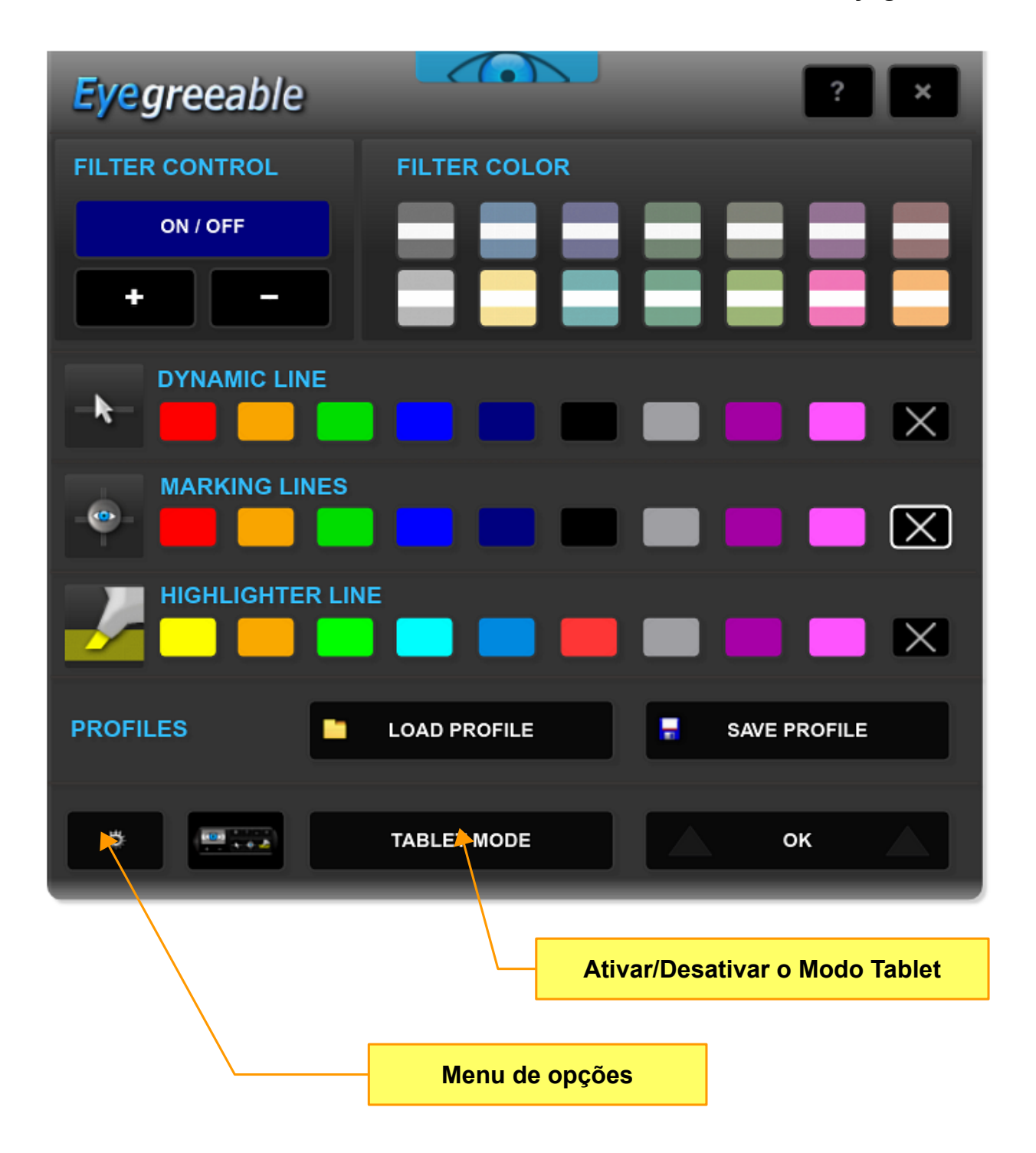

• Para ativar ou desativar o modo tablet, utilize o menu global do Eyegreeable e o botão "MODO TABLET".

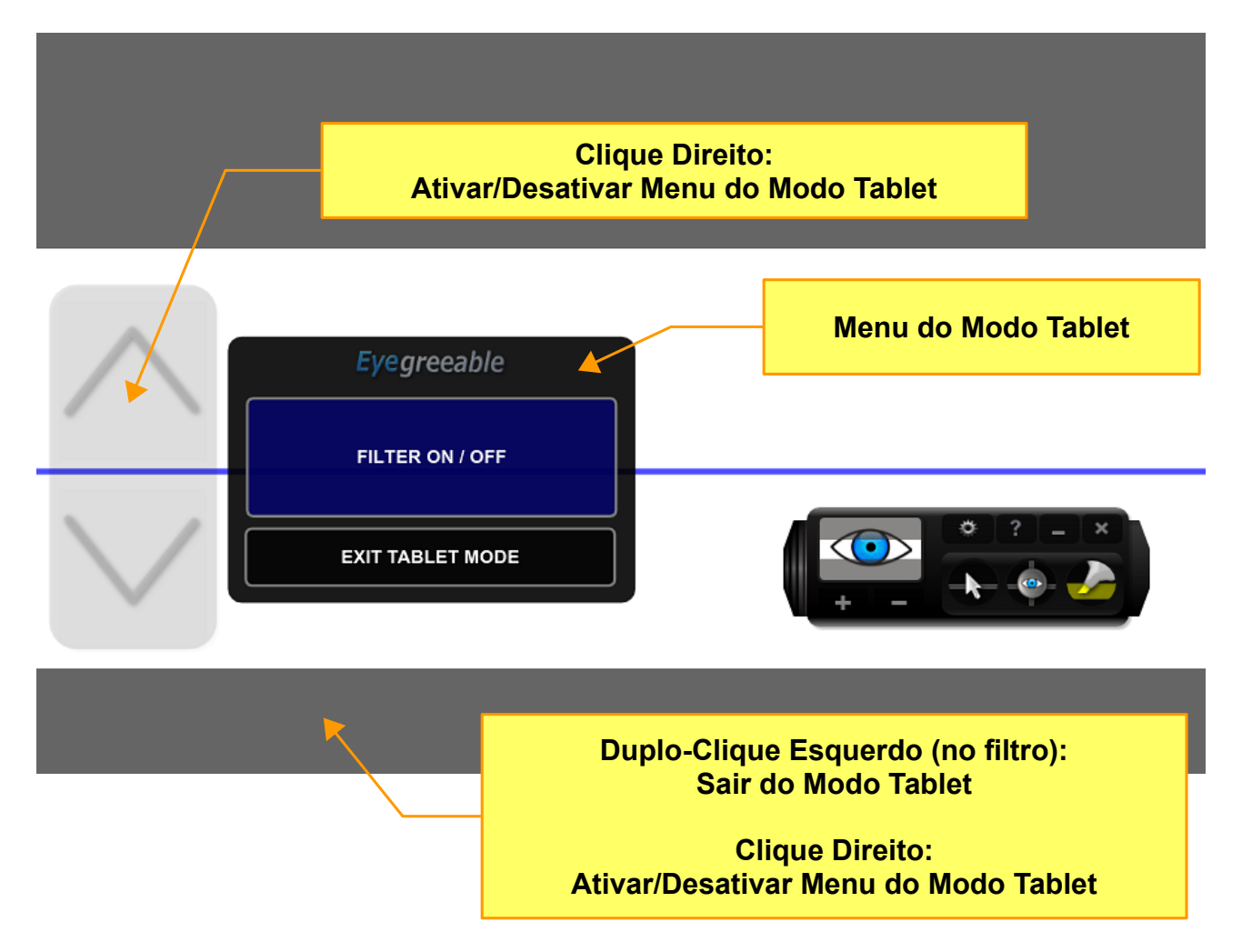

### MENU DO MODO TABLET

No Modo Tablet do Eyegreeable, você poderá utilizar o menu que aparecerá do lado das setas para movimentação do filtro (menu do modo tablet). Neste menu você terá 2 opções: Ligar/Desligar o Filtro e Sair do Modo Tablet (retornando ao modo do movimentação automática do filtro, seguindo a ponteira do mouse).

## ATIVAR / DESATIVAR MODO TABLET (INTERFACE PRINCIPAL)

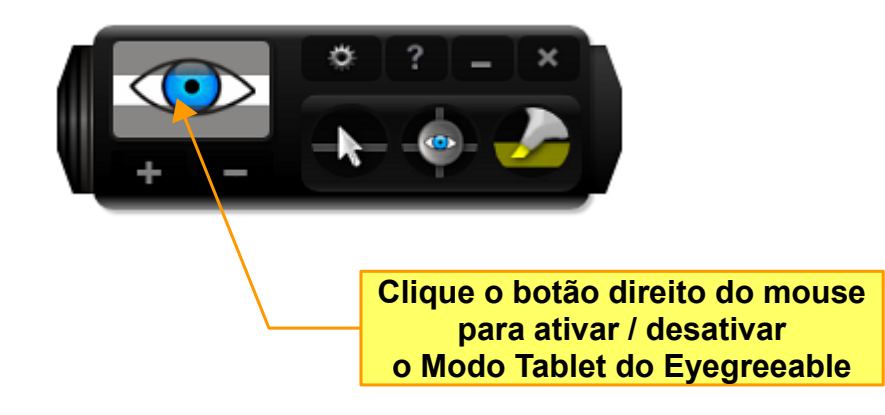

## SUPORTE

Ao contactar nosso suporte, por favor inclua a versão do Software, a versão do Windows® e uma descrição da configuração do seu computador. Anexe também a descrição detalhada do problema e de como reproduzir o mesmo. O suporte é gratuito para nossos clientes.

Para suporte, por favor acesse:

#### AureoSoft Support Center

www.aureosoft.com/support/pt

# COPYRIGHT

#### Direitos Autorais

© 2018 AureoSoft Editora e Desenvolvimento de Software Ltda. Todos os direitos reservados. Este Software e documentação de acompanhamento possuem direitos autorais com todos os direitos reservados. Nenhuma parte desta publicação (logotipos, embalagens, conteúdo) pode ser reproduzida, transmitida,

- transcrita, ou traduzida para qualquer idioma, sob qualquer forma sem a permissão por escrito da AureoSoft.
  Este Software, manual e qualquer documentação acompanhante são protegidos pela legislação do
  - Brasil e leis internacionais de proteção à propriedade intelectual.
  - A duplicação por qualquer meio é proibida e constitui violação dos direitos autorais.
  - Você é bem-vindo para compartilhar as versões de teste (demonstração) do Software para avaliação.
  - Você é responsável pelo teor de suas informações para o cadastro, e pelo sigilo da sua senha ("Key") de registro.

#### Marcas

Eyegreeable e AureoSoft são marcas comerciais da AureoSoft Editora e Desenvolvimento de Software Ltda. Todas as outras marcas e/ou nomes de produtos mencionados neste manual são marcas comerciais ou marcas registradas de seus respectivos proprietários.

#### Sobre a Licença de Uso

Por favor leia atentamente os Termos da Licença de Uso antes de instalar o Software em seu computador (*EULA*, "End-User License Agreement"). Você encontrará a versão completa da Licença de Uso, antes de instalar o Software, na tela própria para o *EULA* após executar o arquivo de instalação. O Software só será instalado após a sua aceitação plena dos Termos da Licença de Uso.

É concedida ao usuário uma licença de uso limitada para usar este Software. Este Software pode ser usado ou copiado somente de acordo com os termos de sua Licença de Uso.

#### Período Gratuito de Teste, Nossa Garantia, e Limitação de Responsabilidade

Você poderá testar gratuitamente o Software durante o período de 15 dias seguidos após a instalação ("Período de Teste"). As funcionalidades garantidas são as especificadas no nosso site na seção "Apresentação" de cada Software, e deverão ser testadas por você durante o Período de Teste. Caso você tenha alguma insatisfação em relação a tais funcionalidades, por favor deixe mensagem na seção "Suporte", durante o Período de Teste, e se ela não for atendida até o fim de tal Período, desinstale o Software imediatamente. Ao final do Período de Teste o Software deixará de funcionar, a menos que sejam previamente efetuados (i) o pagamento da licença e (ii) a ativação com a senha cadastrada durante o Período de Teste. Nossa responsabilidade máxima pelo Software está limitada ao valor recebido do preço da licença. Embora o Software esteja programado para oferecer desempenho satisfatório e confiável, você reconhece ser impossível a garantia da operação totalmente sem defeitos ou o atendimento de todas as necessidades pessoais. Por isto recomendamos fortemente que você salve seus arquivos com freguência. O Software e sua documentação são licenciados "no estado", que poderá e deverá ser verificado durante o Período de Teste, o qual valerá inclusive como prazo legal para arrependimento. Em virtude das características do Software e da oportunidade de teste, a AureoSoft não será responsável por danos diretos ou indiretos oriundos de falha técnica ou mau uso do Software, nem por lucros cessantes, perda de dados, ou perda de negócios, em decorrência de defeito do Software.

É proibido desmontar, alterar ou realizar cópia não licenciada da versão registrada do Software. As leis de propriedade intelectual, inclusive de direitos de autor, patentes, marcas, e concorrência desleal, são aplicáveis quanto às implicações cíveis e às implicações criminais.